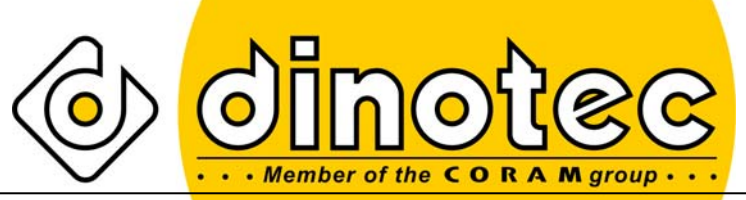

Просто наслаждайтесь лучшей водой!

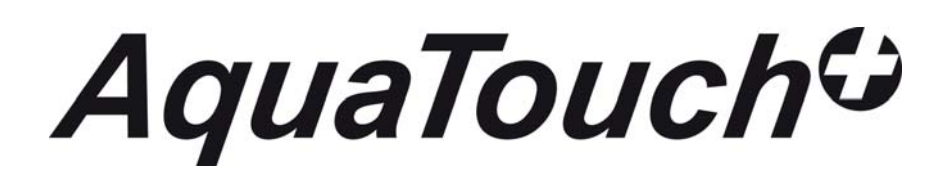

# Инструкция по эксплуатации и монтажу

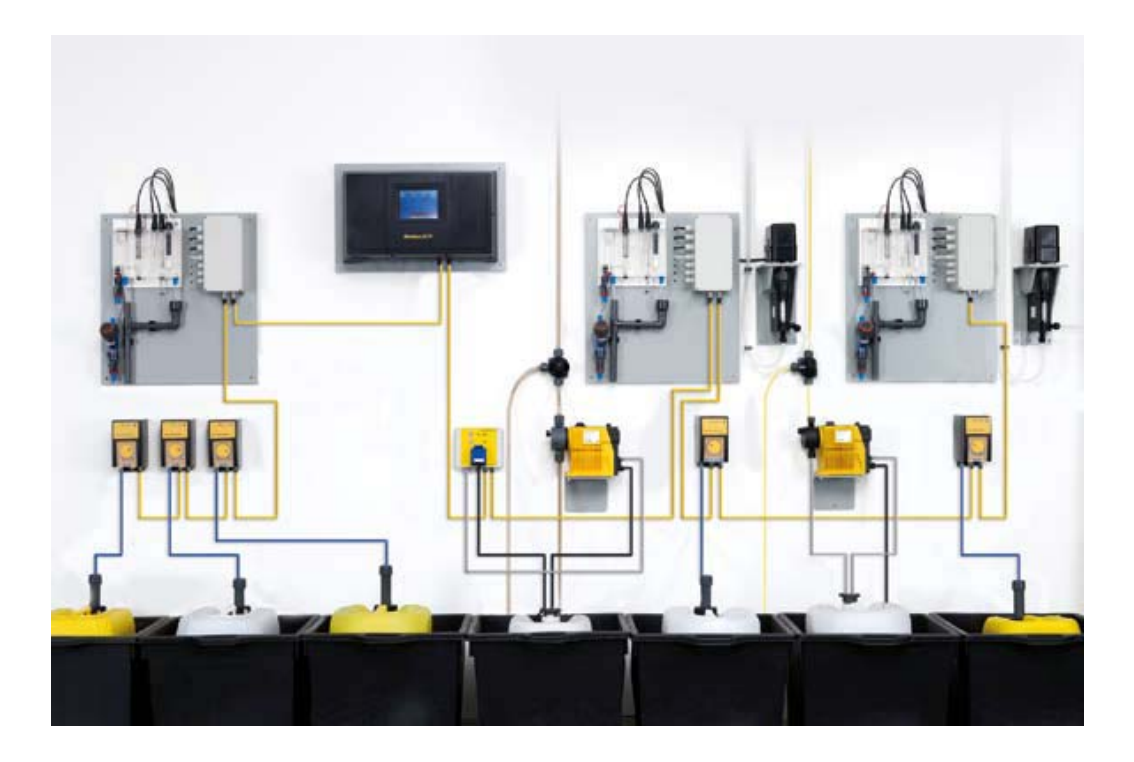

Права на технические изменения сохранены 2010-510-65 / 09\_2009

<u>Для заметок:</u>

По состоянию на: 04.09.2009

### <u>СОДЕРЖАНИЕ</u>

| <u>1 ОБL</u> | ЦАЯ ИНФОРМАЦИЯ                                   | 7  |
|--------------|--------------------------------------------------|----|
| 1.1          | Общие указания                                   | 7  |
| 1.2          | Указания предупредительного характера            | 7  |
| 1.3          | Гарантийные условия                              | 7  |
| 1.4          | Правила техники безопасности                     | 7  |
| <u>2 TEX</u> | НИЧЕСКИЕ ХАРАКТЕРИСТИКИ                          | 8  |
| 2.1          | Общие технические характеристики                 | 8  |
| 2.2          | Измерительно-регулирующая часть Хлор             | 8  |
| 2.3          | Измерительно-регулирующая часть Общий хлор       | 9  |
| 2.4          | Измерительно-регулирующая часть Poolcare         | 9  |
| 2.5          | Измерение Redox                                  | 9  |
| 2.6          | Измерительно-регулирующая часть рН               | 10 |
| 2.7          | Измерение температуры                            | 10 |
| <u>3 OCH</u> | ОВНЫЕ ЗАВОДСКИЕ НАСТРОЙКИ                        | 11 |
| 3.1          | Измерительно-регулирующая часть Хлор             | 11 |
| 3.2          | Измерительно-регулирующая часть рН               | 12 |
| 3.3          | Измерительно-регулирующая часть Poolcare         | 13 |
| 3.4          | Измерительно-регулирующая часть Redox            | 13 |
| 3.5          | Измерительно-регулирующая часть Общий хлор       | 13 |
| 3.6          | Дозация Poolizei+                                | 14 |
| 3.7          | Коагуляция                                       | 14 |
| 3.8          | Код                                              | 14 |
| 3.9          | Температурная компенсация                        | 14 |
| 3.10         | Режим Economy / DIN-контакт                      | 14 |
| 3.11         | Уровень химреагента в канистре                   | 15 |
| 3.12         | Аналог. выходы                                   | 15 |
| <u>4 УСТ</u> | АНОВКА И МОНТАЖ                                  | 16 |
| 4.1          | Проверка состояния и комплектности поставки      | 16 |
| 4.2          | Условия размещения оборудования                  | 16 |
| 4.2.1        | Размещение оборудования в закрытых помещениях    | 16 |
| 4.2.2        | 2 Размещение оборудования вне помещений          | 16 |
| 4.3          | Монтаж системы                                   | 16 |
| 4.4          | Подсоединение компактных измерительных ячеек     | 17 |
| 4.5          | Подключение электродов                           | 21 |
| 4.6          | Подключение электрической части блока управления | 22 |
| 4.6.1        | Подключение кабелей шины                         | 23 |
| 4.7          | Схема размещения оборудования                    | 24 |
| <u>5 СИС</u> | ТЕМА AQUATOUCH <sup>+</sup> - ВВЕДЕНИЕ           | 26 |
| 5.1          | Блок управления                                  | 28 |
| 5.2          | Структура системы и функции                      | 28 |
| 5.2.1        | Конфигурация                                     | 28 |
| 5.2.2        | Управление                                       | 28 |
| 5.2.3        | В Режим "economy" - DIN-контакт                  | 29 |
| <u>6 КНС</u> | ПКИ, ЗОНЫ ИНДИКАЦИИ И УПРАВЛЕНИЯ                 | 29 |
| 6.1          | Кнопки и их функции                              | 29 |
| 6.2          | Зоны индикации и управления                      | 30 |
| 6.3          | Текущее время и метки                            | 31 |

| <u>7</u>  | <u>CTP</u> | УКТУРА МЕНЮ / УПРАВЛЕНИЕ                                                                    | <u>33</u> |
|-----------|------------|---------------------------------------------------------------------------------------------|-----------|
|           | 7.1        | Измеряемые значения                                                                         | 33        |
|           | 7.2        | Строки сообщений                                                                            | 34        |
|           | 7.3        | Строка меню                                                                                 | 34        |
| <u>8</u>  | HON        | ИИНАЛЬНЫЕ ЗНАЧЕНИЯ                                                                          | 37        |
|           | 8.1        | Номинальные значения Дезинфекция                                                            | 37        |
|           | 1.1.1      | Номинальные значения Хлор                                                                   | 37        |
|           | 1.1.2      | 2 Redox                                                                                     | 41        |
|           | 1.1.3      | В Номинальные значения Poolcare                                                             | 41        |
|           | 8.2        | Номинальное значение рН                                                                     | 41        |
|           | 8.3        | Ном. значения Коагулянт                                                                     | 42        |
|           | 8.4        | Номинальные значения Средство Poolizei                                                      | 43        |
|           | 8.5        | Номинальные значения Общий хлор                                                             | 43        |
|           | 8.6        | Ном. значения Уровень химреагента в канистре                                                | 43        |
|           | 8.7        | Номинальные значения Температура                                                            | 44        |
| <u>9</u>  | ΟΠΙ        | ИИ                                                                                          | <u>46</u> |
| -         | 9.1        | Опции / Калибровка                                                                          | 46        |
|           | 9.2        | Опции: ASR                                                                                  | 46        |
|           | 9.3        | Опции: Заводские настройки                                                                  | 47        |
|           | 9.4        | Опции / Выбор языка                                                                         | 47        |
|           | 9.5        | Опции / Время / Дата                                                                        | 47        |
|           | 9.6        | Опции / Reset                                                                               | 47        |
| <u>10</u> | <u>) c</u> | ПИСОК СООБЩЕНИЙ                                                                             | <u>48</u> |
|           | 10.1       | Сообщения                                                                                   | 48        |
|           | 10.2       | График                                                                                      | 48        |
|           | 10.2       | <ol> <li>Сохранение в памяти, визуализация и распечатывание данных измере<br/>49</li> </ol> | ний       |
| 11        | ΙК         | АЛИБРОВКА И КОД                                                                             | 50        |
|           | 11.1       | Калибровка электрода Хлор (калибровка DPD)                                                  | 50        |
|           | 11.2       | Калибровка электрода рН (одностержневого изм. электрода)                                    | 51        |
|           | 11.3       | Код                                                                                         | 52        |
| 12        | 2 C        | ЧИСТКА ЭЛЕКТРОДОВ                                                                           | 53        |
|           | 12.1       | Очистка электрода Хлор                                                                      | 53        |
|           | 12.2       | Очистка электрода pH (одностержневого изм. электрода )                                      | 54        |
| 13        | з к        | ОНФИГУРАЦИЯ                                                                                 | 55        |
|           | 13.1       | Запуск меню конфигурации                                                                    | 55        |
|           | 13.2       | Выбор языка                                                                                 | 56        |
|           | 13.3       | Выбор бассейна                                                                              | 57        |
|           | 13.4       | Выбор методов измерения и дезинфекции                                                       | 57        |
|           | 13.5       | Дезинфекция: Дозирующее оборудование и индикация уровня химреагента                         | в         |
|           | канист     | pe                                                                                          | 58        |
|           | 13.6       | Опции I: Коагулянт, Additiv и аналоговый выход                                              | 59        |
|           | 13.7       | Опции II: pH, Redox и общий хлор                                                            | 60        |
|           | 13.8       | Понижение рН: Дозирующее оборудование и индикация уровня химреагента                        | ав        |
|           | канист     | pe                                                                                          | 60        |
|           | 13.9       | Повышение рН: Дозируюшее оборудование и индикация уровня химреагент                         | га в      |
|           | канист     | ре                                                                                          | 61        |
|           | 13.10      | Сводный протокол                                                                            | 61        |

| 14          | УКАЗАНИЯ ПО ВВОДУ В ЭКСПЛУАТАЦИЮ                                    | 63 |
|-------------|---------------------------------------------------------------------|----|
| 14.1        | Ввод в эксплуатацию систем AquaTouch⁺                               | 63 |
| 14.2        | Особенности ввода в эксплуатацию систем управления с дозацией средо | тв |
| дези        | нфекции Poolcare                                                    | 64 |
| <u>15</u>   | ЭЛЕКТРИЧЕСКАЯ СХЕМА ПОДСОЕДИНЕНИЯ                                   | 65 |
| <u>16</u>   | ЭЛЕКТРИЧЕСКАЯ СХЕМА ДОЗИРУЮЩЕЕ ОБОРУДОВАНИЕ                         | 70 |
| <u>17</u>   | НЕИСПРАВНОСТИ, ИХ ПРИЧИНЫ И СПОСОБЫ УСТРАНЕНИЯ                      | 74 |
| <u>18</u>   | РАСХОДНЫЕ МАТЕРИАЛЫ                                                 | 75 |
| <u>19</u>   | НАСТРОЙКА АДРЕСОВ ШИНЫ                                              | 76 |
| Выв         | од на дисплей подключенного оборудования                            | 76 |
| Hac         | гройка адреса шины                                                  | 76 |
| 19.1        | Перечень адресов шины AquaTouch+                                    | 77 |
| <u>пояс</u> | НЕНИЕ ТЕРМИНОВ: РЕГУЛИРОВКА                                         | 80 |

#### 1 Общая информация

#### 1.1 Общие указания

Данная техническая информация содержит указания по установке, вводу в эксплуатацию, обслуживанию и ремонту оборудования dinotec.

Правила техники безопасности и указания предупредительного характера следует соблюдать неукоснительно!!!!

#### 1.2 Указания предупредительного характера

Содержащиеся в настоящей технической информации указания предупредительного характера ОСТОРОЖНО, ВНИМАНИЕ и ПРИМЕЧАНИЕ имеют следующее значение:

- **ОСТОРОЖНО**: означает, что неточное соблюдение или несоблюдение правил пользования и работы, а также предписываемой технологии выполнения рабочих операций и проч. может привести к производственным травмам или несчастным случаям.
- **ВНИМАНИЕ:** означает, что неточное соблюдение или несоблюдение правил пользования и работы, а также предписываемой технологии выполнения рабочих операций и проч. может привести к повреждению оборудования.
- ПРИМЕЧАНИЕ: означает, что на данную информацию следует обратить особое внимание.

#### 1.3 Гарантийные условия

Гарантийные обязательства завода-изготовителя, касающиеся надежной и безопасной эксплуатации оборудования, действуют только при условии соблюдения следующих требований:

- монтаж, подключение, настройка, техническое обслуживание и ремонт осуществляются только авторизованным квалифицированным персоналом;
- при производстве ремонтных работ применяются только оригинальные запасные части.
- оборудование dinotec используется в соответствии с требованиями технического справочника (документации)

#### ВНИМАНИЕ! При пользовании концентрированной соляной кислотой в непосредственной близости от оборудования гарантийные условия теряют свою силу

#### 1.4 Правила техники безопасности

Оборудование изготовлено и испытано в соответствии с нормами DIN EN 61010-1 / VDE 0411 -1 «Защита электронного оборудования» - и отгружено с завода-изготовителя в технически исправном состоянии. Для поддержания исправного состояния и гарантированной безопасной эксплуатации необходимо соблюдать все указания предупредительного характера, изложенные в настоящей технической документации. При возникновении предположения, что безопасная эксплуатация оборудования невозможна, следует прекратить его работу и заблокировать от непреднамеренного включения.

Это возникает в тех случаях, когда:

- оборудование имеет видимые повреждения;
- оборудование не подает признаков работы;
- оборудование хранилось длительное время в неблагоприятных условиях.

# 2 Технические характеристики

# 2.1 Общие технические характеристики

| Пластмассовый корпус в<br>настенном исполнении, класс<br>защиты: | IP 65                                           |  |
|------------------------------------------------------------------|-------------------------------------------------|--|
| Размеры блока управления:                                        | 500 х 300 х 150 мм (Ш х В х Г)                  |  |
| Bec:                                                             | ок. 2,5 кг                                      |  |
| Управление:                                                      | цветная сенсорная панель 5,7"                   |  |
| Напряжение сети:                                                 | 85 - 265 В/АС, 48-63 Гц                         |  |
| Потребляемая мощность:                                           | 70 BA                                           |  |
| Нагрузка на контакты, реле:                                      | макс. 6 А                                       |  |
| Допустимая общ. нагрузка на                                      |                                                 |  |
| контакты:                                                        |                                                 |  |
| Напряжение на шине                                               | 24 B                                            |  |
| Потребляемая мощность                                            | - RM5, UIM8 (Технические характеристики модулей |  |
| модулей:                                                         | указаны в техпаспортах) - Блок контактов для    |  |
|                                                                  | подключения опционных модулей при расширении    |  |
|                                                                  | СИСТЕМЫ                                         |  |
| Рабочая температура:                                             | 5 +50 C°                                        |  |
| Температура хранения:                                            | - 20 + 65 C°                                    |  |
| Относительная влажность                                          | макс. 90% при 40 С°, без образования            |  |
| воздуха:                                                         | конденсата                                      |  |
| Релейные выходы:                                                 | пропорциональные, через шину данных             |  |
| Управление:                                                      | цветная сенсорная панель                        |  |
| Разрешение:                                                      | 640 х 480 точек                                 |  |
| Язык                                                             | многоязычный                                    |  |
| Интерфейсное оборудование:                                       | - Ethernet 10/100                               |  |
|                                                                  | - USB 1                                         |  |
|                                                                  | - системная шина dinotec                        |  |

# 2.2 Измерительно-регулирующая часть Хлор

| Измерение оксидирующего      | потенциостатич. методом (Зех-электродная    |  |
|------------------------------|---------------------------------------------|--|
| вещества:                    | амперометрия), одностержневой изм. электрод |  |
|                              | (стеклянный электрод)                       |  |
| Опорная система:             | раствор Ag/AgCI/KCL                         |  |
| Температурная компенсация:   | с помощью двухпроводникового датчика Pt-    |  |
|                              | 1000                                        |  |
| Диапазон измерения:          | 0,01 - 4,00 мг/л                            |  |
| Разрешающая способность:     | 0,01 мг/л                                   |  |
| Рег. выходы:                 | по выбору: Р-, РІ-, РІD                     |  |
| Частота импульсов / Импульс- | по выбору                                   |  |
| Пауза:                       |                                             |  |
| 2-ух точечный/3-ех точечный  | по выбору                                   |  |
| регулятор:                   |                                             |  |
| Компенсация значения рН:     | автоматическая                              |  |
| Выравнивание нулевой точки:  | не требуется                                |  |
| Калибровка                   | сравнительным DPD-методом                   |  |
| Проверка электродов:         | автоматическая, после калибровки            |  |

# 2.3 Измерительно-регулирующая часть Общий хлор

| Измерение оксидирующего      | потенциостатическим способом с помощью     |  |
|------------------------------|--------------------------------------------|--|
| вещества:                    | одностержневого измерительного электрода с |  |
|                              | мембраной                                  |  |
| Опорная система:             |                                            |  |
| Температурная компенсация:   | с помощью двухпроводникового датчика Pt-   |  |
|                              | 1000                                       |  |
| Диапазон измерения:          | 0,01 - 4,00 мг общего хлора                |  |
| Разрешающая способность:     | 0,01 мг/л                                  |  |
| Рег. выходы:                 | по выбору: Р-, РІ-, РІD                    |  |
| Частота импульсов / Импульс- | по выбору                                  |  |
| Пауза:                       |                                            |  |
| 2-ух точечный/3-ех точечный  | по выбору                                  |  |
| регулятор:                   |                                            |  |
| Компенсация значения рН:     | автоматическая                             |  |
| Выравнивание нулевой точки:  | не требуется                               |  |
| Калибровка                   | сравнительным DPD-методом                  |  |
| Проверка электродов:         | автоматическая, после калибровки           |  |

# 2.4 Измерительно-регулирующая часть Poolcare

| Измерение оксидирующего      | потенциостатич. методом с помощью                |  |
|------------------------------|--------------------------------------------------|--|
| вещества:                    | специального электрода                           |  |
| Температурная компенсация:   | с помощью двухпроводникового датчика Pt-<br>1000 |  |
| Диапазон измерения:          | 0 - 99 мг/л Poolcare OXA liquid                  |  |
| Разрешающая способность:     | 1 мг/л                                           |  |
| Рег. выходы:                 | по выбору: Р-, РІ-, РІD                          |  |
| Частота импульсов / Импульс- | по выбору                                        |  |
| Пауза:                       |                                                  |  |
| 2-ух точечный/3-ех точечный  | по выбору                                        |  |
| регулятор:                   |                                                  |  |
| Компенсация значения рН:     | автоматическая                                   |  |
| Выравнивание нулевой точки:  | не требуется                                     |  |
| Калибровка                   | сравнительным DPD-методом                        |  |
| Проверка электродов:         | автоматическая, после калибровки                 |  |

# 2.5 Измерение Redox

| Измерение                | с помощью платинового электрода |
|--------------------------|---------------------------------|
| Диапазон измерения:      | 0 - 1000 мВ                     |
| Разрешающая способность: | 1 мВ                            |

# 2.6 Измерительно-регулирующая часть рН

| 14 11                        |                                              |  |  |
|------------------------------|----------------------------------------------|--|--|
| Измерение рН:                | с помощью одностержн. изм. электрода         |  |  |
|                              | (стеклянного электрода),                     |  |  |
|                              | опорного, с наполнением Ag/AgCl/KCL          |  |  |
| Опорная система:             | раствор Ag/AgCl/KCL                          |  |  |
| Температурная компенсация:   | с помощью двухпроводникового датчика Pt-     |  |  |
|                              | 1000 (изм. ячейка)                           |  |  |
| Диапазон измерения:          | 0 – 14 pH                                    |  |  |
| Разрешающая способность:     | 0,01 pH                                      |  |  |
| Калибровка                   | с помощью калибр. растворов рН-4 и рН-7      |  |  |
| Рег. выходы:                 | по выбору: Р-, РІ-, РІD                      |  |  |
| Частота импульсов / Импульс- | по выбору                                    |  |  |
| Пауза:                       |                                              |  |  |
| Проверка электродов:         | автоматическая, после калибровки (крутизна и |  |  |
|                              | смещение нулевой точки)                      |  |  |
| Рег. выходы:                 | жестко заданные выходы по напряжению для     |  |  |
|                              | регулятора по длине импульса.                |  |  |
| Направление регулирования    | по одному регулятору для повышения и         |  |  |
|                              | понижения уровня рН                          |  |  |

# 2.7 Измерение температуры

| Измерение:                  | с помощью температурного датчика РТ 1000 |  |
|-----------------------------|------------------------------------------|--|
|                             | (встроенного в изм. ячейку).             |  |
| Диапазон измерения:         | 0 – +130 °C                              |  |
| Разрешающая способность:    | 1°C                                      |  |
| Шкала °Цельсиус / Фаренгейт | переключаемая                            |  |

# 3 Основные заводские настройки

# 3.1 Измерительно-регулирующая часть Хлор

| Номинальные значения Хлор (режим             |          |           |
|----------------------------------------------|----------|-----------|
|                                              |          | 0.80      |
| Верх, превож, значение.                      |          | 0,60      |
| Ном значение.                                |          | 0,00      |
| Ники препис                                  |          | 0,45      |
| Нижи тревож значение:                        |          | 0,30      |
| Пижн. тревож. значение.                      |          | 0,23      |
| Номинальные значения Хлор (режим<br>Economy) |          |           |
| Верх. тревож. значение:                      | мг/л     | 0,65      |
| Верх. предупредит. значение:                 | мг/л     | 0,45      |
| Ном. значение                                | мг/л     | 0,30      |
| Нижн. предупредит. значение:                 | мг/л     | 0,25      |
| Нижн. тревож. значение:                      | мг/л     | 0,20      |
| · ·                                          |          |           |
| Регулировка Хлор                             |          |           |
| Р-диапазон:                                  | мг/л     | 0,1       |
| Гистерезис                                   | мг/л     | 0,02      |
| Время доп. срабатывания:                     | МИН      | 0         |
| Время удержания:                             | С.       | 0         |
| Задержка включения                           | МИН      | 5         |
| Задержка тревоги:                            | МИН      | 15        |
| Продолжительность ручной дозации:            | мин      | 5         |
| Регулировка:                                 | ВКЛ/ВЫКЛ | Вкл       |
|                                              |          |           |
| Исп. элемент Хлор                            |          |           |
| Dinodos START Level BUS                      |          |           |
| Контроль времени дозации:                    | МИН      | 60        |
| ШИНА / Сервис                                |          | ШИНА      |
|                                              |          |           |
| Дозировочный насос/Элмагнитный клапан 80 Вт  |          |           |
| Частота импульса                             | Имп./ч   | 7200      |
| Длительность периода                         | С.       | 10        |
| Продолжительность мин. импульса:             | С.       | 2         |
| Контроль времени дозации:                    | МИН      | 60        |
| Частота импульсов / Импульс-Пауза            |          | Частота   |
|                                              |          | импульсов |
|                                              |          |           |
| Дозировочный насос 230В / 2 КВт (DC)         |          |           |
| Длительность периода                         | С.       | 10        |
| Продолжительность мин. импульса:             | С.       | 2         |
| Контроль времени дозации:                    | мин      | 60        |
| ШИНА / Сервис                                |          | ШИНА      |
|                                              |          |           |

| Дозировочный насос 400 В / 4 КВт (MC) |     |      |
|---------------------------------------|-----|------|
| Длительность периода                  | С.  | 10   |
| Продолжительность мин. импульса:      | С.  | 2    |
| Контроль времени дозации:             | мин | 60   |
| ШИНА / Сервис                         |     | ШИНА |
|                                       |     |      |

| Регулятор хлорного газа                   |          |      |
|-------------------------------------------|----------|------|
| Продолжительность работы электродвигателя | С.       | 60   |
| Контроль времени дозации:                 | мин      | 60   |
| Ручной                                    | ВКЛ/ВЫКЛ | ВЫКЛ |

# 3.2 Измерительно-регулирующая часть рН

| Ном. значения рН                      |          |                |
|---------------------------------------|----------|----------------|
| Верх. тревож. значение:               | рН       | 7,60           |
| Верх. предупредит. значение:          | pН       | 7,40           |
| Ном. значение                         | рН       | 7,20           |
| Нижн. предупредит. значение:          | рН       | 7,00           |
| Нижн. тревож. значение:               | рН       | 6,80           |
|                                       |          |                |
| Регулировка рН                        |          |                |
| Р-диапазон:                           | рН       | 1,0            |
| Гистерезис                            | рН       | 0,02           |
| Время доп. срабатывания:              | мин      | 0              |
| Время удержания:                      | С.       | 0              |
| Задержка включения                    | мин      | 5              |
| Задержка тревоги:                     | мин      | 15             |
| Продолжительность ручной дозации:     | мин      | 5              |
| Регулировка:                          | ВКЛ/ВЫКЛ | Вкл            |
|                                       |          |                |
| Исп. элемент рН (Понизить и Повысить) |          |                |
| Dinodos START Level BUS               |          |                |
| Контроль времени дозации:             | мин      | 60             |
| ШИНА / Сервис                         |          | ШИНА           |
|                                       |          |                |
| Дозировочный насос/Элмагнитный        |          |                |
| клапан 80 Вт                          |          |                |
| Частота импульса                      | Имп./ч   | 7200           |
| Длительность периода                  | С.       | 10             |
| Продолжительность мин. импульса:      | С.       | 2              |
| Контроль времени дозации:             | мин      | 60             |
| Частота импульсов / Импульс-Пауза     |          | импульс- пауза |
|                                       |          |                |
| Дозировочный насос 230В / 2 КВт (DC)  |          |                |
| Длительность периода                  | С.       | 10             |
| Продолжительность мин. импульса:      | С.       | 2              |
| Контроль времени дозации:             | мин      | 60             |
| ШИНА / Сервис                         |          | ШИНА           |

### 3.3 Измерительно-регулирующая часть Poolcare

| Номинальные значения Poolcare        |          |                |
|--------------------------------------|----------|----------------|
| Верх. тревож. значение:              | мг/л     | 38             |
| Верх. предупредит. значение:         | мг/л     | 33             |
| Ном. значение                        | мг/л     | 30             |
| Нижн. предупредит. значение:         | мг/л     | 25             |
| Нижн. тревож. значение:              | мг/л     | 20             |
|                                      |          |                |
| Регулировка Poolcare                 |          |                |
| Р-диапазон:                          | мг/л     | 10             |
| Гистерезис                           | мг/л     | 2,5            |
| Время доп. срабатывания:             | мин      | 60             |
| Время удержания:                     | С.       | 0,1            |
| Задержка включения                   | МИН      | 5              |
| Задержка тревоги:                    | МИН      | 15             |
| Продолжительность ручной дозации:    | МИН      | 5              |
| Регулировка:                         | ВКЛ/ВЫКЛ | Вкл            |
|                                      |          |                |
| Исп. элемент Poolcare                |          |                |
| Dinodos START Level BUS              |          |                |
| Контроль времени дозации:            | МИН      | 60             |
| ШИНА / Сервис                        |          | ШИНА           |
|                                      |          |                |
| Дозировочный насос/Элмагнитный       |          |                |
| клапан 80 Вт                         |          |                |
| Частота импульса                     | Имп./ч   | 7200           |
| Длительность периода                 | С.       | 10             |
| Продолжительность мин. импульса:     | С.       | 2              |
| Контроль времени дозации:            | МИН      | 60             |
| Частота импульсов / Импульс-Пауза    |          | импульс- пауза |
|                                      |          |                |
| Дозировочный насос 230В / 2 КВт (DC) |          |                |
| Длительность периода                 | С.       | 10             |
| Продолжительность мин. импульса:     | С.       | 2              |
| Контроль времени дозации:            | мин      | 60             |
| ШИНА / Сервис                        |          | ШИНА           |

# 3.4 Измерительно-регулирующая часть Redox

| Заводские настройки          |    |     |
|------------------------------|----|-----|
| Нижн. предупредит. значение: | мВ | 700 |
| Нижн. тревож. значение:      | мВ | 680 |

# 3.5 Измерительно-регулирующая часть Общий хлор

| Пороговые значения Общий хлор |      |      |
|-------------------------------|------|------|
| Верх. тревож. значение:       | мг/л | 0,20 |
| Верх. предупредит. значение:  | мг/л | 0,15 |

# 3.6 Дозация Poolizei+

| Средство Poolzei+                        |                   |     |
|------------------------------------------|-------------------|-----|
| Объем дозации:                           | мл/м³             | 0,1 |
| Циркуляционная мощность в режиме Normal  | М <sup>3</sup> /Ч | 0   |
| Циркуляционная мощность в режиме Economy | М <sup>3</sup> /Ч | 0   |
|                                          |                   |     |

# 3.7 Коагуляция

| Коагуляция в режиме Normal               |                   |     |
|------------------------------------------|-------------------|-----|
| Объем дозации:                           | мл/м³             | 0,5 |
| Циркуляционная мощность в режиме Normal  | М <sup>3</sup> /Ч | 0   |
| Циркуляционная мощность в режиме Economy | М <sup>3</sup> /Ч | 0   |
|                                          |                   |     |
| Коагуляция в динамичном режиме работы    |                   |     |
| Циркуляционная мощность в режиме Normal  | М <sup>3</sup> /Ч | 0   |
| (20мА)                                   |                   |     |
| Циркуляционная мощность в режиме Economy | мл/м³             | 0   |
| (0/4мА)                                  |                   |     |
|                                          |                   |     |

# 3.8 Код

| Заводские настройки |              |
|---------------------|--------------|
| Код                 | 1687 (КОД А) |

# 3.9 Температурная компенсация

| Температурная компенсация рН |           |                |
|------------------------------|-----------|----------------|
| Температурная компенсация:   | Ручн./авт | автоматическая |
| Верх. тревож. значение       | °C        | 36             |
| Верх. предупредит. значение  | °C        | 32             |
| Ном. значение                | °C        | 28             |
| Нижн. предупредит. значение  | °C        | 25             |
| Нижн. тревож. значение       | °C        | 22             |

# 3.10 Режим Economy / DIN-контакт

| Режим Economy                         |     |    |
|---------------------------------------|-----|----|
| Задержка включения                    | мин | 60 |
| вторая задержка включения для возврат |     |    |

# 3.11 Уровень химреагента в канистре

| Хлор, pH, Коагулянт, Poolizei |    |    |
|-------------------------------|----|----|
| Макс. значение                | СМ | 40 |
| Предупредительное значение    | СМ | 10 |
| Тревожное значение            | СМ | 5  |

# 3.12 Аналог. выходы

| Хлор                 |      |     |
|----------------------|------|-----|
| 0/4 мА соответствует | мг/л | 0   |
| 20 мА соответствует  | мг/л | 4   |
|                      |      |     |
| рН                   |      |     |
| 0/4 мА соответствует | рН   | 5   |
| 20 мА соответствует  | рН   | 9   |
|                      |      |     |
| Redox                |      |     |
| 0/4 мА соответствует | мВ   | 600 |
| 20 мА соответствует  | мВ   | 800 |
|                      |      |     |
| Температура          |      |     |
| 0/4 мА соответствует | °C   | 5   |
| 20 мА соответствует  | °C   | 40  |

### 4 Установка и монтаж

Монтаж компонентов оборудования, их обвязка, а также электромонтаж выполняются только авторизованным квалифицированным персоналом.

При проведении электромонтажных работ необходимо соблюдать правила техники безопасности.

Окончательная приемка и ввод в эксплуатацию оборудования осуществляются сервисной службой фирмы dinotec, если это согласовано договором.

### 4.1 Проверка состояния и комплектности поставки

При получении оборудования просьба проверить его на комплектность и внешнее состояние. О повреждениях, возникших при транспортировке, сообщать незамедлительно.

### 4.2 Условия размещения оборудования

Соблюдать предписываемый в разделе Общие характеристики / Общие технические характеристики температурный режим.

#### 4.2.1 Размещение оборудования в закрытых помещениях

Монтаж и дальнейшую эксплуатацию систем AquaTouch+ рекомендуется осуществлять в закрытых помещениях. Помещение, в котором производится эксплуатация оборудования, должно быть утепленным. Место размещения должно быть защищено от водяных брызг.

#### 4.2.2 Размещение оборудования вне помещений

В исключительных случаях размещения оборудования вне помещений (на открытом воздухе) необходимо защитить его от воды и атмосферных осадков. Не подвергайте оборудование, а именно сенсорный дисплей воздействию прямых солнечных лучей. В зимний период времени, а также при длительно установившейся температуре ниже 5 °С необходимо демонтировать монтажную панель и перенести ее в закрытое помещение.

#### 4.3 Монтаж системы

Система AquaTouch<sup>+</sup> состоит из монтажной панели, смонтированного на ней блока управления, а также измерительных щитов. Для каждой отдельной чаши требуется свой собственный измерительный щит.

На щитах предварительно смонтированы:

- 1. Измерительная ячейка Р404 или Р304 в зависимости от исполнения
- 2. Температурный датчик РТ 1000
- 3. Волоконный фильтр
- 4. Измерительный модуль в настенном корпусе
- 5. Трубная обвязка

Комплект оборудования поступает с завода-изготовителя с готовой электропроводкой для подключения измерительных кабелей, датчика уровня изм. воды и температурного датчика 1000.

Блок управления и измерительные панели следует устанавливать в защищенном и доступном для пользования месте технического помещения. Сенсорный дисплей должен размещаться, по-возможности, на уровне головы. Для облегчения электромонтажа слева и справа от панели следует оставлять по 50 см свободного пространства.

#### 4.4 Подсоединение компактных измерительных ячеек

Измерительную ячейку Inline P304 можно эксплуатировать как в напорном, то есть с возвратом измерительной воды в гидравлическую систему бассейна, так и безнапорном режимах. Ячейка P404 представляет собой измерительную ячейку с выпускным отверстием (безнапорная).

**ВНИМАНИЕ!** При настройке работы измерительной ячейки строго соблюдать требования, изложенные в ее описании. Давление на входе в измерительную ячейку не должно превышать 1 бар.

В измерительную ячейку встроен датчик, контролирующий уровень (недостаток) протекающей через нее воды

Измерительная ячейка предварительно смонтирована на монтажной панели. Подача и отвод измерительной воды осуществляется с помощью двух трубок 6/8 мм.

Отбор измерительной воды должен осуществляться таким образом, чтобы были обеспечены ее бесперебойная подача и актуальность текущих параметров:

- а) отбор измерительной воды непосредственно из бассейна через отверстия в стенке чаши, расположенные на расстоянии ок. 30-50 см ниже водной поверхности. (идеальное условие!),
- отбор измерительной воды с напорной стороны циркуляционного насоса до фильтра. При этом необходимо исключить смешивание отбираемой на измерение воды с водой, предназначенной для долива При необходимости, отбор измерительной воды осуществляется из отводящего контура бассейна,
- с) отбор измерительной воды из переливного лотка.

# ВНИМАНИЕ! Убедиться в непрерывности перетекающего в лоток потока воды!!!

ВНИМАНИЕ! Несоблюдение правил выполнения электромонтажных работ может привести к ошибкам в измерениях.

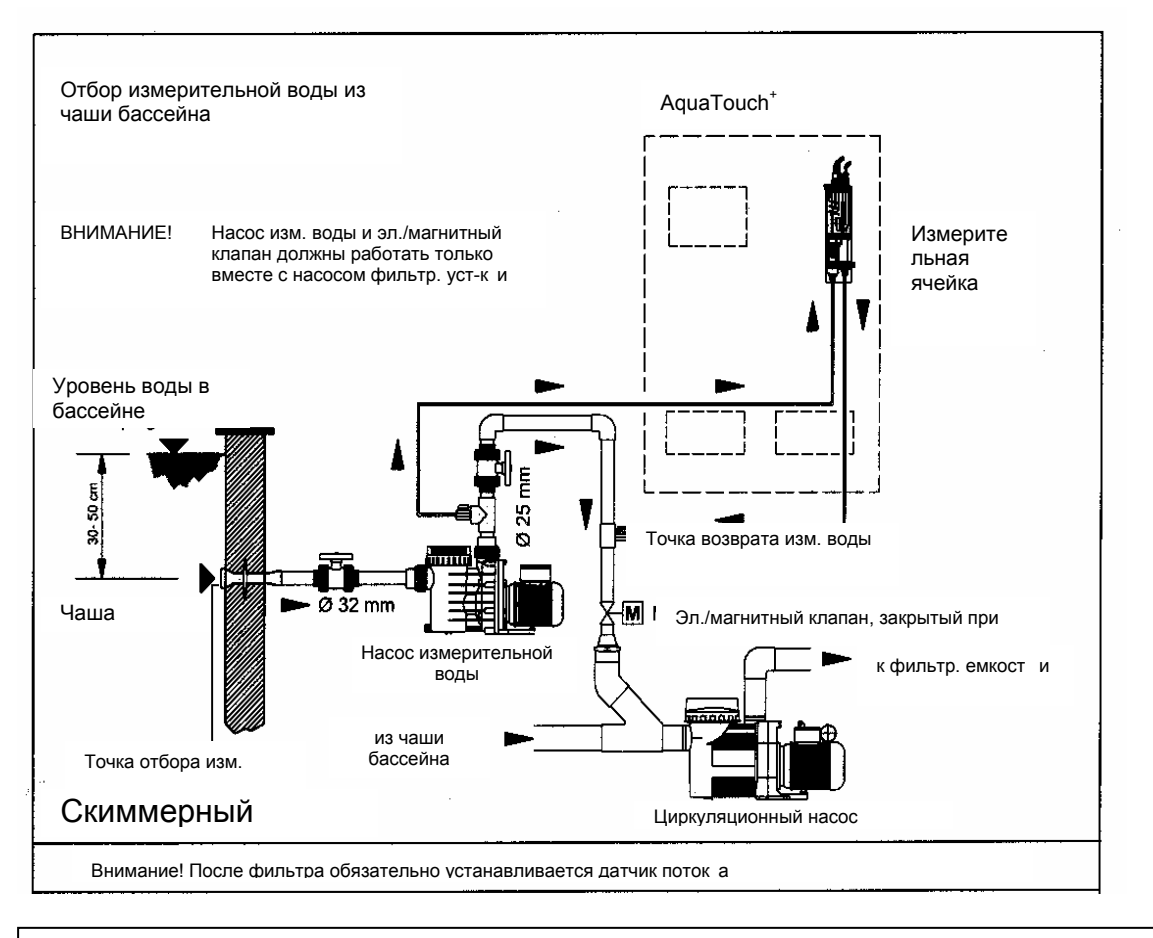

ВНИМАНИЕ! Данная схема является условной. Окончательный вариант монтажа определяется исполнителем работ.

Давление на входе в измерительную ячейку: мин. 1 м вод. столба (0.1 бар)

макс. 25 м вод. столба (2.5 бар)

Объем воды, проходящей через измерительную ячейку, составляет ок. 20 л/ч, остаток отводится через устройство регулирования давления Измерительная вода и вода из системы перелива сбрасываются при этом в канализацию или отводится в возвратный трубопровод.

Если местные условия не позволяют это сделать, то рекомендуется аккумулировать воду с последующим ее возвратом в водопровод или переливную емкость с помощью погружного насоса с управляемым уровнем. Если давление измерительной воды ниже 0,1 бар, то необходимо установить насос для ее подачи. Часть измерительной воды можно возвращать обратно в систему, установив соотвествующий клапан.

В магистраль измерительной воды врезан волоконный фильтр с целью предотвращения загрязнения и блокирования измерительной ячейки. Волоконный фильтр необходимо регулярно очищать (1-2 раза в неделю, при необходимости - чаще!) (напр., на открытых бассейнах).

ОСТОРОЖНО! При очистке измерительной ячейки контролировать наличие 2 уплотнительных колец во входном отверстии корпуса с левой стороны. После очистки ячейки их необходимо установить на место. Если после очистки ячейки установить лишь одно кольцо, то поплавок герконового датчика не будет всплывать вверх, несмотря на достаточный проток воды. В этом случае устройства дозирования включаться не будет (недостаток измерительной воды).

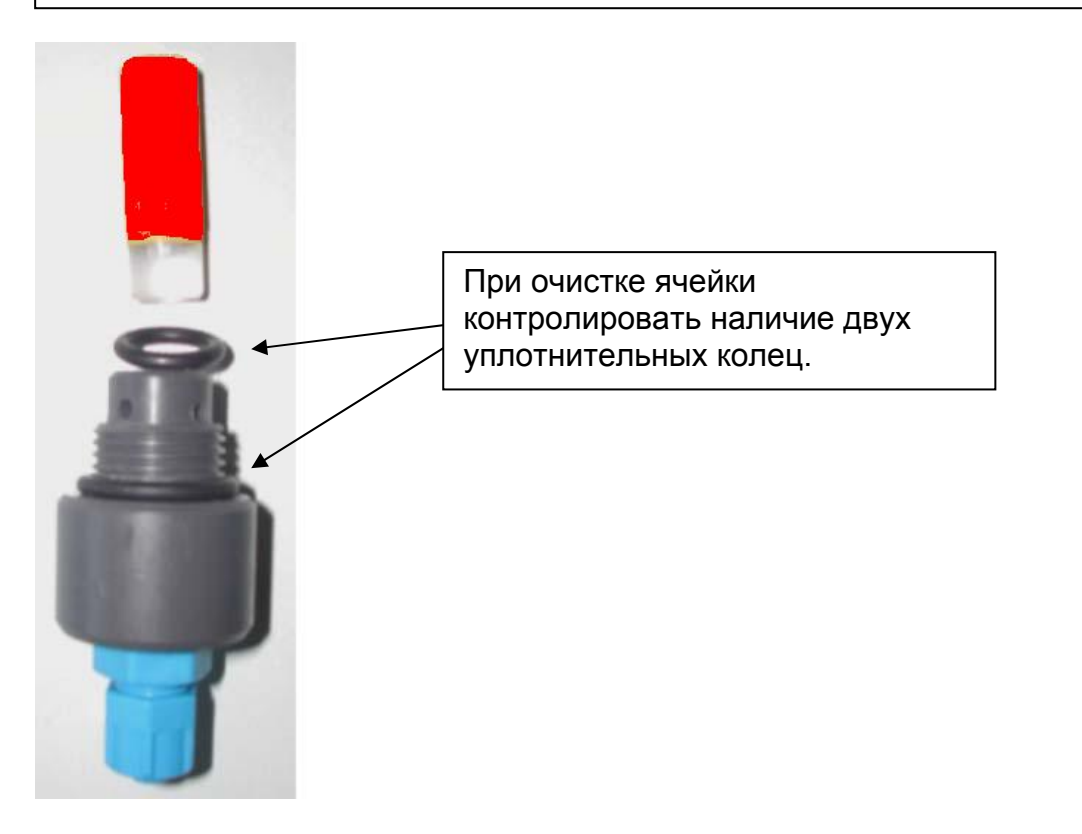

#### Измерительная ячейка Р304

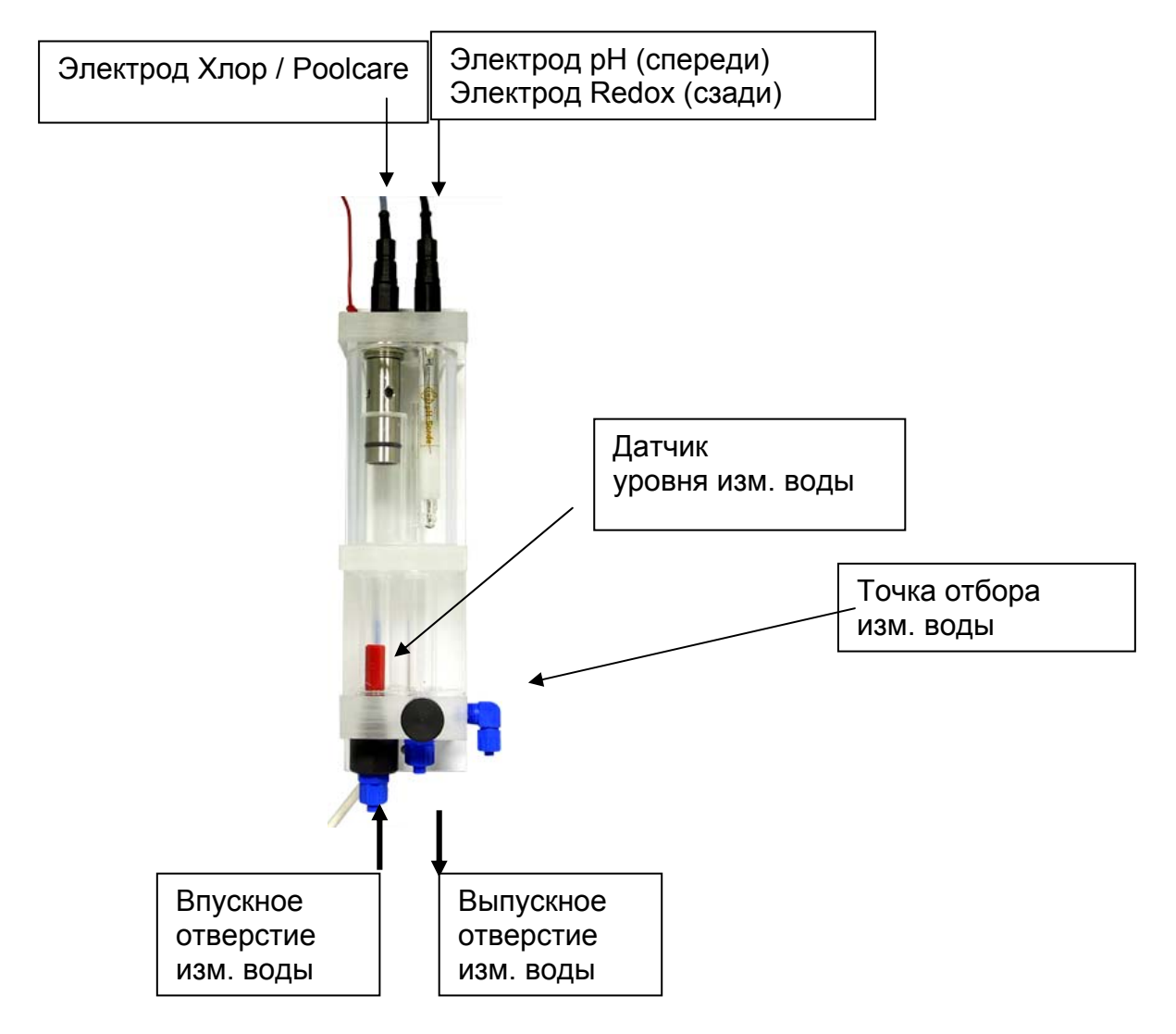

В зависимости от конфигурации системы могут устанавливаться различные типы измерительных ячеек.

#### Измерительная ячейка Р404

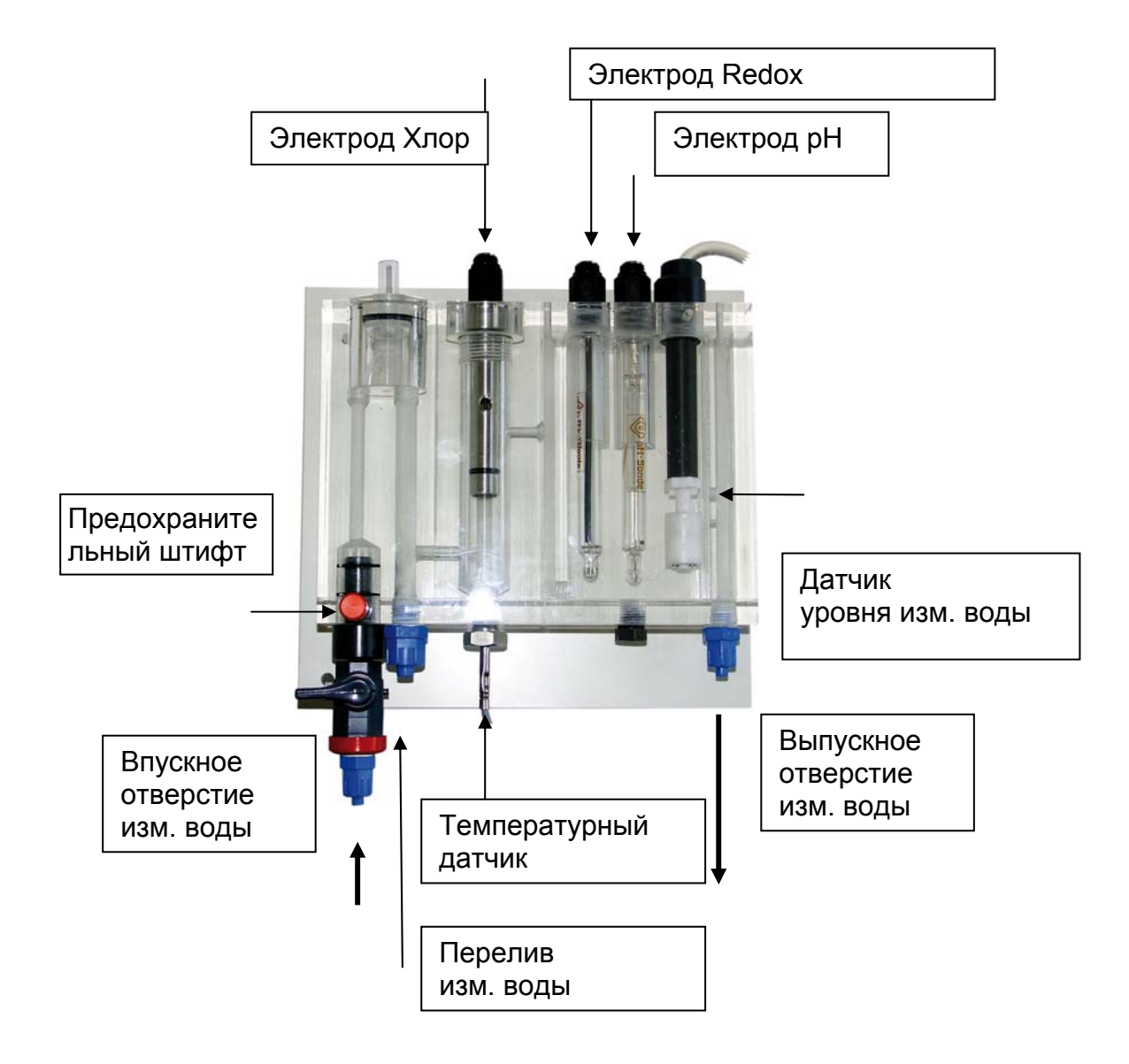

Примечание: После входа измерительной воды установлен фильтр тонкой очистки. Его необходимо регулярно очищать и менять. Для выполнения этой операции перекрыть подачу воды, извлечь из ячейки предохранительный штифт и полностью вынуть арматуру из ячейки, потянув ее вниз. Уплотнительные кольца на арматуре могут несколько затруднить выполнение этого действия.

### 4.5 Подключение электродов

Сразу после обеспечения подачи измерительной воды в ячейку можно устанавливать электроды. Расположение: см. рис. на стр. 60. Электроды вынуть из контейнера, удалить защитные колпачки. Затем вкрутить их в измерительную ячейку и **затянуть от руки**. Подсоединить измерительные кабели черного цвета. При этом соблюдать соответствующие обозначения электродов и кабелей. Контакты и разъемы кабелей беречь от влаги во избежание коррозии.

Проверить стеклянный шарик электрода pH на отсутствие в нем пузырьков воздуха. При необходимости, удалить их путем легкого встряхивания (как обычного градусника)

| ПРИМЕЧАНИЕ:                               | He | выливать | содержимое | контейнера. | Оно | предназначено |
|-------------------------------------------|----|----------|------------|-------------|-----|---------------|
| для хранения и восстановления электродов. |    |          |            |             |     |               |

| ПРИМЕЧАНИЕ: | При подсоединении изм. кабелей следить за наличием |
|-------------|----------------------------------------------------|
|             | уплотнительных колец на электродах.                |

Подсоединить измерительные кабели к электродам. Если в комплекте оборудования используется электрод для измерения свободного хлора, то провод опорного напряжения (красного цвета) необходимо подсоединить к винту, расположенному сверху в месте установки хлорного электрода.

Контакты кабелей и разъемы должны быть защищены от коррозии и влаги. Не хранить испаряющиеся кислоты (например, соляную кислоту) в непосредственной близости от оборудования.

#### ПРИМЕЧАНИЕ:

| - | После ввода в эксплуатацию всем электродам требуется время    |
|---|---------------------------------------------------------------|
|   | для адаптации. Калибровку электрода рН и хлорного электрода   |
|   | можно осуществлять примерно через 30 минут, а калибровку      |
|   | электрода Poolcare - лишь спустя 5-8 часов после запуска      |
|   | оборудования.                                                 |
| - | При применении хлорных препаратов, содержащих                 |
|   | изоциануровую кислоту, могут возникать отклонения между       |
|   | показаниями приборов и результатами измерений DPD-            |
|   | методом.                                                      |
|   | Поэтому рекомендуется использовать неорганические хлорные     |
|   | препараты (например, хлорный газ, гипохлорит или dinochlorine |
|   | flüssig).                                                     |

### 4.6 Подключение электрической части блока управления

ОСТОРОЖНО! Перед открыванием крышки отключить питание.

**ОСТОРОЖНО!** Перед подключением питания необходимо снять напряжение с подводящих кабелей.

Внутри блока управления расположен блок контактов, с которого распределяется напряжение. При отсутствии сетевого кабеля сюда необходимо подать входное напряжение в соответствии с требованиями VDE или местными правилами производства электромонтажных работ. Отсюда можно снимать напряжение 230В для маломощных потребителей, используя "сухие" контакты. Необходимо учитывать максимальную мощность включающих контактов и максимальную мощность блока контактов (см. Технические характеристики).

Все неиспользуемые кабельные вводы необходимо закрыть.

При подключении периферийных приборов соблюдать соответствующие руководства по эксплуатации и электрические схемы.

Измерительные панели поставляются с готовой электропроводкой. Их необходимо лишь подсоединить к блоку управления системы с помощью кабелей шины.

К электродам, после их установки в измерительную ячейку, необходимо подсоединить измерительные кабели.

#### 4.6.1 Подключение кабелей шины

Блок управления, измерительные панели и периферийные устройства соединяются друг с другом с помощью кабеля шины.

| ВНИМАНИЕ! | Кабель шины AquaTouch+ должен прокладываться с  |
|-----------|-------------------------------------------------|
|           | удалением не менее 30 см от токоведущих сетевых |
|           | кабелей, приборов и т.д.                        |

Кабель шины поставляется со смонтированными штекерами.

Штекеры вставляются в один из двух 4-ех контактных разъемов М-12, расположенных в задней стенке корпуса блока. Выбор разъема не играет роли, так как их внутренняя схема подключения идентична.

Конструкция штекера препятствует его проворачиванию, имеющийся выступ должен попасть в шлиц разъема, расположенного в корпусе прибора.

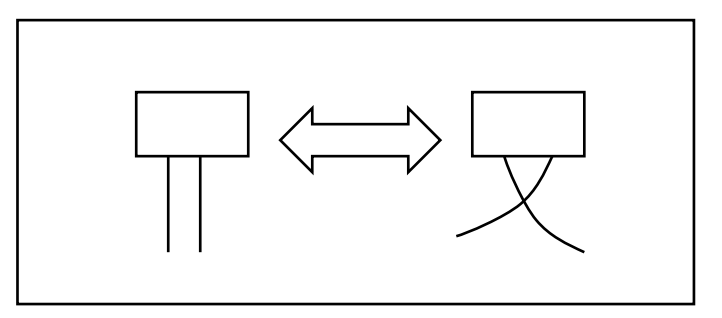

Внимание! При подключении более 4 насосов START Level Bus в виде исключения применяется внешний трансформатор (арт. № 2530-230-00), входящий в комплект поставки. При этом необходимо контролировать правильность подключения к шине! Вход и выход (Line In / Line Out) обозначены на корпусе блока управления. К выходу (Line Out) подключаются только кабели шины, соединяющие между собой насосы START Level Bus.

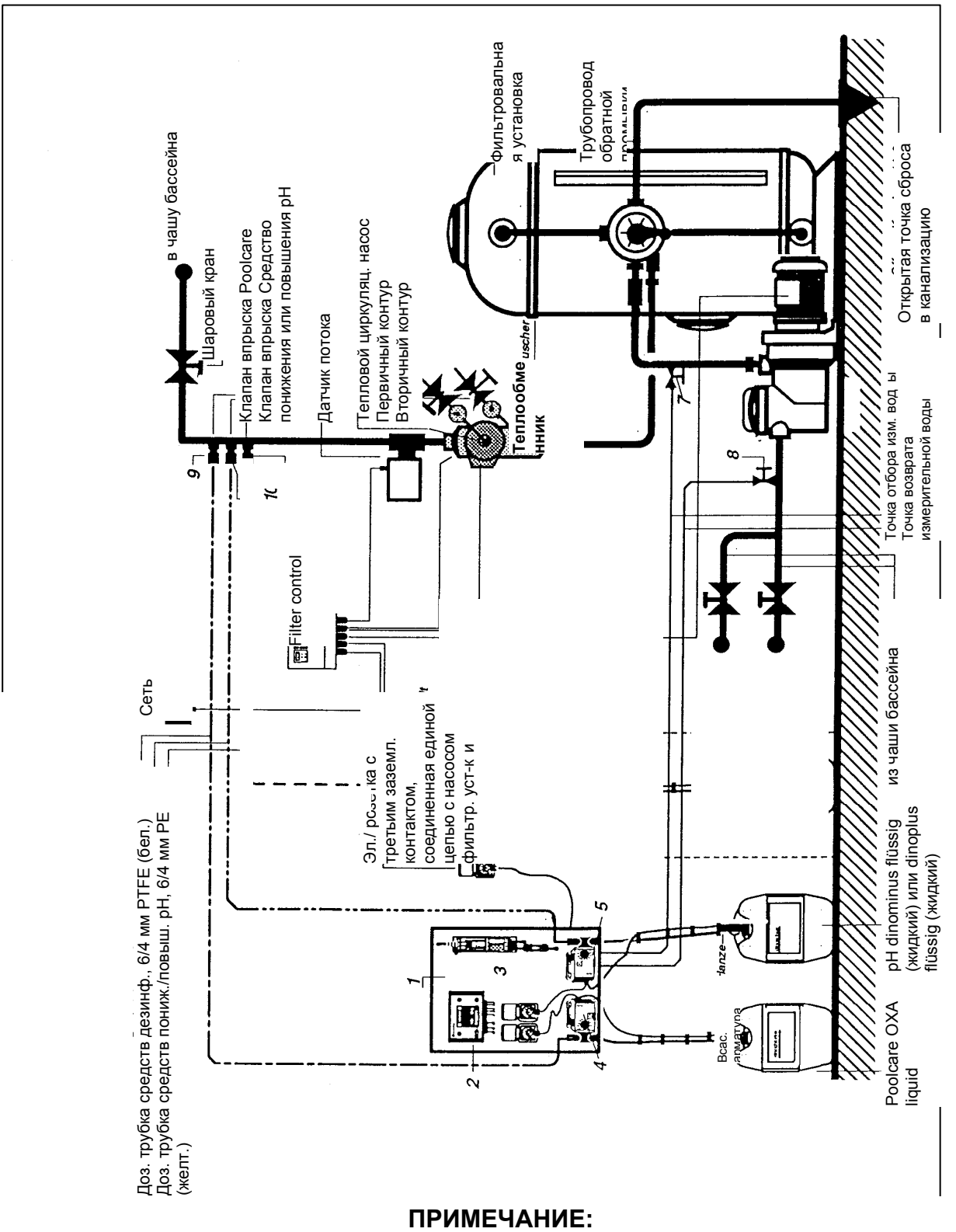

### 4.7 Схема размещения оборудования

Рис. 4-1

Учитывать указания раздела Отбор измерительной воды!!!

#### <u>Экспликация</u>

- 1 Пластмассовая монтажная панель
- 2 Блок управления
- 3 Компактная измерительная ячейка
- 4 Дозировочный насос Хлор / Poolcare OXA liquid
- 5 Дозировочный насос pH-minus или pH-plus
- 6 Точка отбора измерительной воды
- 7 Точка возврата измерительной воды
- 8 Шаровый кран
- 9 Клапан впрыска Poolcare Oxa liquid
- 10 Клапан впрыска pH-minus или pH-plus

Вставить всасывающую арматуру в канистры и прикрутить их к горловине с помощью накидной гайки.

Синие трубки на всасывающей арматуре служат для измерения уровня химреагента в канистре<sup>1</sup>. Они подсоединяются к прозрачным тонким трубкам, выходящими снизу из монтажной панели. Для выполнения этого соединения используются переходники.

Светлые трубки подводятся к дозировочным насосам и подсоединяются к ним со всасывающей стороны. Описание выполняемых операций содержится в Руководстве по эксплуатации насосов.

Входящие в комплект поставки дозировочные трубки подсоединяются к насосам с напорной стороны. Затем они прокладываются к соответствующим клапанам впрыска и подсоединяются к ним. (см. рис.). Дозировочные трубки следует прокладывать таким образом, чтобы была возможность их ежегодного технического обслуживания и беспрепятственной замены.

> Дозировочная трубка PTFE 6/4 мм, прозрачная, предназначена для дозирования хлорных средств дезинфекции и средства Poolcare OXA liquid. Дозировочная трубка PE (желтая) предназначена для дозирования средств корректировки pH dinominus или dinoplus flüssig. Для дозирования средств коагуляции dinofloc и средств Poolizei следует также использовать дозировочную трубку PE желтого цвета.

ОСТОРОЖНО! Дозируемые вещества хранить в темном прохладном месте. Беречь от прямых солнечных лучей. Разные дозируемые вещества не смешивать друг с другом. Соблюдать соответствующие указания на этикетках канистр

<sup>&</sup>lt;sup>1</sup> Система измерения уровня реагентов не входит в стандартную комплектацию и является дополнительной опцией

# 5 Система AquaTouch<sup>+</sup> - Введение

Рис. 5-1

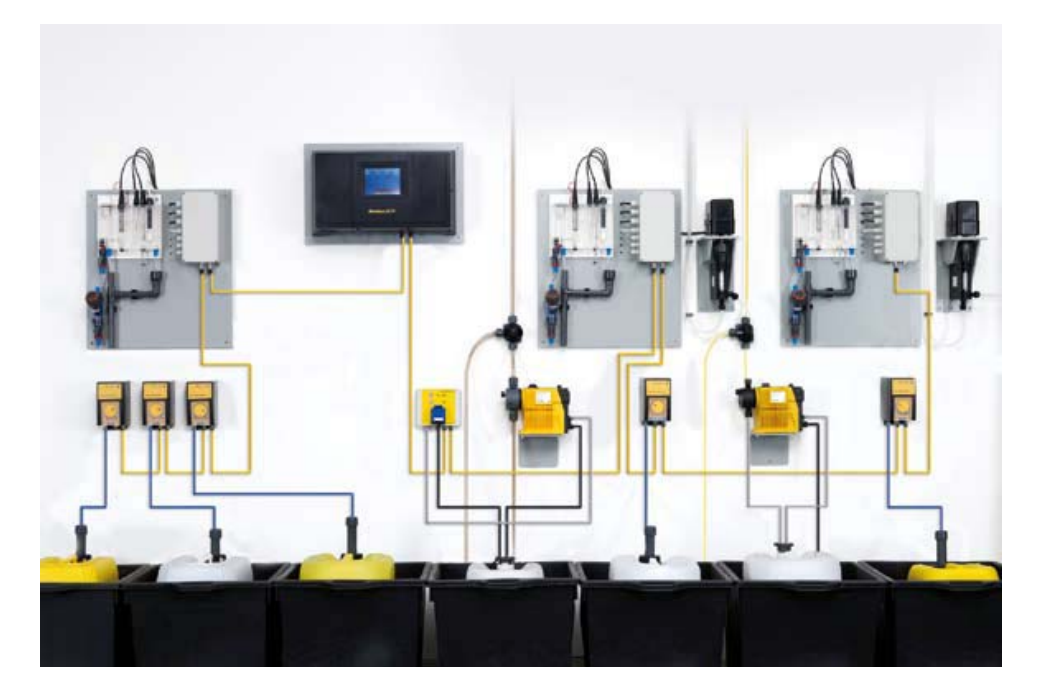

Система **AquaTouch<sup>+</sup>** - это разработанный на основе шинных технологий измерительно-регулирующий и управляющий прибор модульного типа. Он предназначен для управления процессом водоподготовки плавательных бассейнов, а также подготовки питьевой воды.

Система **AquaTouch**<sup>+</sup> обеспечивает измерение таких гигиенических параметров, как содержание свободного хлора, уровень pH и напряжение Redox. В качестве альтернативы свободному хлору может быть предложено измерение и регулирование таких дезинфектантов, как бром или Poolcare. Кроме того, система способна контролировать температуру воды и содержание общего (связанного) хлора.

С помощью программного меню дозирующее оборудование dinodos START LEVEL BUS (оборудование дозации газообразного хлора, перистальтические или мембранные насосы) легко настраивается для работы с основным оборудованием водоподготовки. Дозация средств коагуляции с помощью насоса dinodos START LEVEL BUS настраивается непосредственно на блоке управления и может быть адаптирована под ограниченные условия эксплуатации ("экорежим").

Управляющим блоком служит высококонтрастный цветной сенсорный дисплей 5,7" (640 x 480 пикселей). Логические структуры меню позволяют осуществлять интуитивное управление, а все отображаемые процессы и параметры наглядны.

Процесс коммуникации осуществляется на базе периферийной шины dinotec. Выход Ethernet может быть использован для соединения системы **AquaTouch**<sup>+</sup> с коммуникационными ПК-системами и их удаленного управления с помощью прямого ПК-соединения, Интернета или телефонного модема. Система может отправлять тревожные сообщения в виде SMS или по электронной почте. Система располагает файлом данных, куда непрерывно записываются измеряемые значения и графики, а также возможностью распечатывания гигиенических параметров через USB-разъем. В данном исполнении система **AquaTouch**<sup>+</sup> подготовлена к управлению 3 бассейнами. Дополнительные функциональные компоненты внедряются в управление системы в виде обычного модуля и подключаются к периферийной шине данных. AquaTouch+ - гибкая система, способная адаптироваться под растущие требования пользователей. Она позволяет расширять возможности управления работой бассейна в процессе дальнейшей эксплуатации.

Основные компоненты и функции системы в части дезинфекции и дозации, выполненной в виде прибора в настенном корпусе:

- Центральный процессор
- Управление 3 бассейнами.
- IP 65.
- Высококонтрастный цветной дисплей 5,7".
- Управление с сенсорной панели
- Логическая структура меню с интуитивным управлением
- Меню конфигурации, позволяющее подбирать измеряемые значения, дозирующее оборудование и другие функции.
- Защитный пароль от несанкционированного доступа
- Настройка номинальных значений, предельных значений и параметров
- Широкоформатное графическое отображение измеряемых параметров в цвете
- Журнал системных сообщений и измеряемых параметров за 1 год эксплуатации.
- Параметрирование дозации средств коагуляции с помощью насосов dinotec START LEVEL BUS.
- Интегрированные обратная связь и индицирование параметров дозатора хлорного газа
- Цифровые входы контроля циркуляции воды для каждого бассейна
- Режим "Economy", предназначенный для адаптации работы регулятора хлора и дозатора средств коагуляции при изменении параметров циркуляции (2. Номинальное значение и Параметры для каждого бассейна в отдельности). Управление дозацией средств коагуляции в зависимости от параметров циркуляции.
- Соответствующий нормам DIN контакт, предназначенный для передачи разрешающей режим "Economy" команды для управления работой установки OPTOZON, дозацией активированного угля или установкой УФ-обработки воды с целью сокращения содержания тригалогенметанов и хлораминов (опция).
- Контроль времени дозации
- Многоязычная система
- Встроенный USB-разъем для распечатывания на обычном принтере с параллельным портом.

- Ethernet-разъем для подключения к сети Интернет, телефонной линии и/или ПК для обеспечения удаленного доступа.
- Компенсация рН значения Хлор
- Температурная компенсация значения рН.
- Встроенное "тревожное" реле
- На выбор: аналоговые выходы для передачи гигиенических параметров
- Без измерительной части

### 5.1 Блок управления

Блок управления с большим, 5,7"-дюймовым цветным сенсорным дисплеем является центральным пультом управления системы AquaTouch<sup>+</sup>. С его помощью осуществляется управление всем оборудованием водоподготовки.

В настоящем Руководстве по эксплуатации описывается весь набор возможных функций, в том числе и опций, которые могут отсутствовать в составе конкретной системы. По этой причине возможны несоответствия имеющегося описания с приобретенной Вами системой. (отсутствующие окна, кнопки и поля ввода).

**ПРИМЕЧАНИЕ:** Если сенсорным дисплеем не пользоваться в течение 15 минут, то включается **режим энергосбережения** и он гаснет. Время включения этого режима изменить не возможно. Для возобновления работы дисплея следует нажать на него пальцем.

### 5.2 Структура системы и функции

Центральным пультом управления системы служит корпус со встроенным 5,7"- дюймовым цветным сенсорным дисплеем.

### 5.2.1 Конфигурация

Для настройки необходимых параметров измерения и регулирования, а также подбора оборудования дозации служит меню конфигурации. С ее помощью при первом запуске или после изменения/добавления важных компонентов AquaTouch<sup>+</sup> адаптируется к системе водоподготовки объекта и назначаются выходы регуляторов и "тревожной" сигнализации. После завершения выбора настройки загружаются в выполняемую системой AquaTouch<sup>+</sup> программу.

#### 5.2.2 Управление

Удобная для пользователя программа начинается с обзорного окна и делится на несколько системных окон. На сенсорном дисплее индицируются все предусмотренные технологией параметры, которые могут меняться обслуживающим персоналом в диалоговом режиме. Возможен также ввод дополнительных сообщений.

#### 5.2.3 Режим "economy" - DIN-контакт

Если в течение определенного времени фактические значения всех гигиенических параметров поддерживаются на уровне предупредительных пороговых значений (вблизи номинальных), то происходит замыкание контакта. Такая схема позволяет дать команду опционной системе управления бассейном (SPS) ввести редуцированный (ограниченный) режим работы. Обеспечить это можно путем отключения установок активированного угля, устройств УФ-обработки воды, уменьшения циркуляционной мощности и т.д.

Дозация хлорных средств дезинфекции и коагулянта в соответствии с уменьшенной нагрузкой на бассейн обеспечивается с помощью второго блока номинальных значений посредством обратной связи между SPS и AT<sup>+</sup>.

При отсутствии системы управления бассейном обратная связь может осуществляться на электрическом уровне с помощью перемычки.

Время, по истечении которого активируется режим Economy, настраивается свободно. Заводская настройка этой функции составляет 60 минут.

В случае превышения одного из предупредительных пороговых значений второго блока номинальных значений система возвращается к настройкам первого блока значений по истечении настроенного регулируемого времени.

### 6 Кнопки, зоны индикации и управления

В данном разделе представлена информация о том, как оформлены кнопки и зоны управления на сенсорном дисплее системы AquaTouch<sup>+</sup>. Вся графическая информация дана в виде примера.

### 6.1 Кнопки и их функции

Рис. 6-1

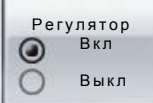

#### Кнопка переключения

Отвечает за обеспечение двух рабочих состояний, например переключение между режимами Автоматический/Ручной или ВКЛ/ВЫКЛ. Кнопки переключения обозначены двумя расположенными друг под другом символами круга. Активированное на текущий момент времени состояние обозначается черной точкой в центре круга.

Они активируют и деактивируют определенное рабочее состояние, например "Регулятор Вкл" или "Регулятор выкл".

Рис. 6-2

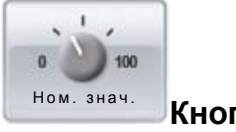

Кнопки с целевой функцией

С помощью этих кнопок на дисплее открываются новые окна. Например, при нажатии кнопки "Ном. значения" открывается окно настройки номинальных значений.

"Рис. 6-3

Кнопка Возврат

Эта кнопка возвращает пользователя на один уровень вверх.

#### 6.2 Зоны индикации и управления

Рис. 6-4

Изм. значение Хлор: 8,21 мг/л

Зоны индикации

Зоны индикации - это выделяемые белым цветом зоны на дисплее с неизменяемыми пользователем значениями. Активировать эти зоны нажатием пальца не возможно.

Рис. 6-5

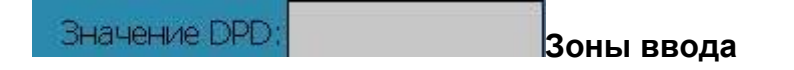

Зоны ввода - это выделяемые серым цветом зоны на дисплее с настраиваемыми / изменяемыми пользователем значениями. Для изменения индицируемых значений следует нажать пальцем на серую зону. После этого открывается окно ввода с клавиатурой.

Ввод номинальных значений осуществляется либо с помощью кнопок со стрелками (вниз или вверх) либо цифровых кнопок.

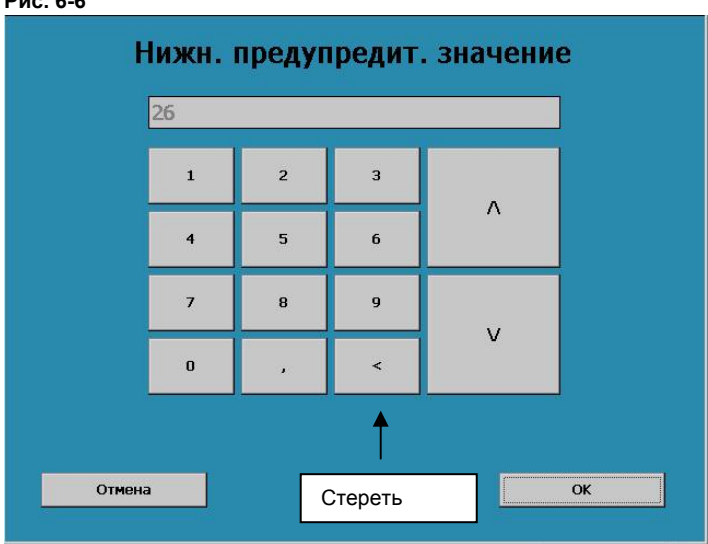

Рис. 6-6

В связи с невозможностью "переписывания" цифровыми кнопками введенных ранее значений их необходимо стереть перед вводом новых. Для этого один или два раза нажать на "Стереть значения".

Изменение номинального значения подтвердить нажатием "**OK**". Номинальное значение сохраняется в памяти, индикация возвращается на соответствующий уровень.

Для отмены изменения следует нажать кнопку "Отмена". При этом также происходит автоматический возврат индикации на соответствующий уровень.

### 6.3 Текущее время и метки

На нижеследующем примере продемонстрированы возможности настройки таймеров.

| Часы Минуты Секунды День Месяц Год |
|------------------------------------|
| + + + + + +                        |
| 17 12 33 22 9 2009                 |
|                                    |

Для установки текущего времени и дня недели следует использовать символы "+" и "-".

После подтверждения выполненных настроек нажатием кнопки **ОК** они принимаются к исполнению.

На нижеследующем примере продемонстрирован порядок установления меток (в частности, при настройке автоматической очистки электродов ASR): Рис. 6-2

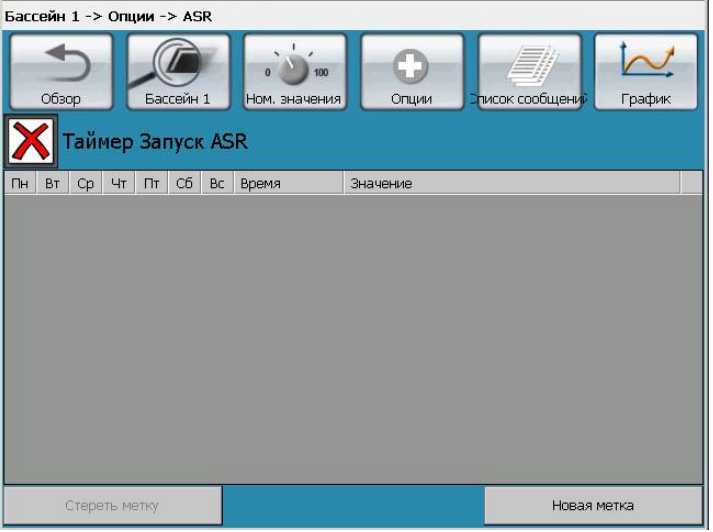

Нажать на кнопку "Новая метка".

#### Рис. 6-7

|             | Метка     |       |       |
|-------------|-----------|-------|-------|
|             | День неде | ли    |       |
| Пн Вт       | Ср Чт     | nr c6 | Bc    |
| Время       | 1         | Выпол | інить |
| часы Минуть | ы Секунды |       |       |
| 00 00       | 00        |       |       |
| *Abbrechen  |           | 0     | K     |

Выбрав нужную зону, можно настроить желаемый день недели. Он будет отмечен галочкой.

Для установки текущего времени использовать символы "+" и "-". После подтверждения выполненных настроек нажатием кнопки **ОК** они принимаются к исполнению.

# 7 Структура меню / Управление Рис. 7-1 обзор АquaTouch<sup>⇔</sup> Ст

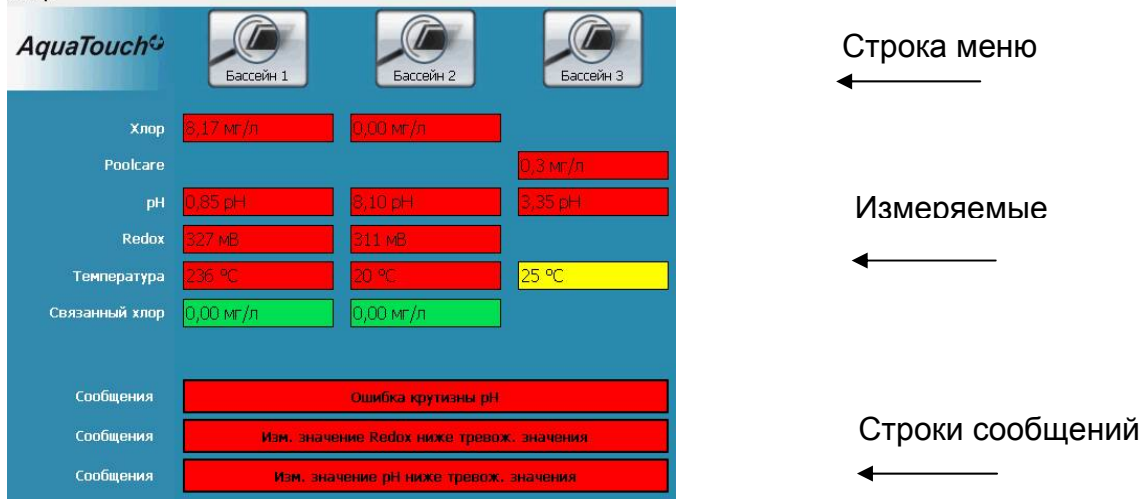

Меню интуитивно направляет пользователя по уровням управления системой. Выбрав в строке меню нужный гидравлический контур, можно выполнить желаемые настройки и функции с помощью описываемых далее кнопок. Тревожные / предупредительные значения отображаются в цвете:

- Синий цвет = измеряемое значение находится в рамках диапазона рядом с номинальным значением. Предупредительные значения не достигнуты.
  - Сообщение о статусе отображает корректное состояние системы.
- Желтый цвет = измеряемое значение превысило одно из предупредительных значений. Тревожные значения не достигнуты.
  - Сообщение о статусе указывает на предельное состояние.
- Красный цвет = измеряемое значение превысило одно из тревожных значений.
  - Сообщение о статусе предупреждает пользователя о ошибках / Функции могут быть отключены.

### 7.1 Измеряемые значения

Текущие значения индицируются в центре главного окна соответственно всем подсоединенным гидравлическим контурам.

Обращение к настройкам номинальных значений параметров или калибровок осуществляется нажатием кнопок, расположенных рядом с измеряемыми значениями.

**ПРИМЕЧАНИЕ:** Тревожные и предупредительные значения настраиваются вместе с номинальными.

### 7.2 Строки сообщений

Под измеряемыми значениями индицируются сообщения о текущем режиме работы, а также сообщения предупредительного и тревожного характера соответственно всем подсоединенным гидравлическим контурам.

**ПРИМЕЧАНИЕ:** Назначение и функции встречающихся в данном разделе кнопок и символов подробно рассматриваются в настоящем Руководстве.

### 7.3 Строка меню

В строке меню главного окна 1 выбрать бассейн, о котором пользователя будет информировать система AquaTouch<sup>+</sup> или по которому пользователь будет осуществлять необходимые настройки.

Второй пользовательский уровень содержит обзорную информацию специфического характера:

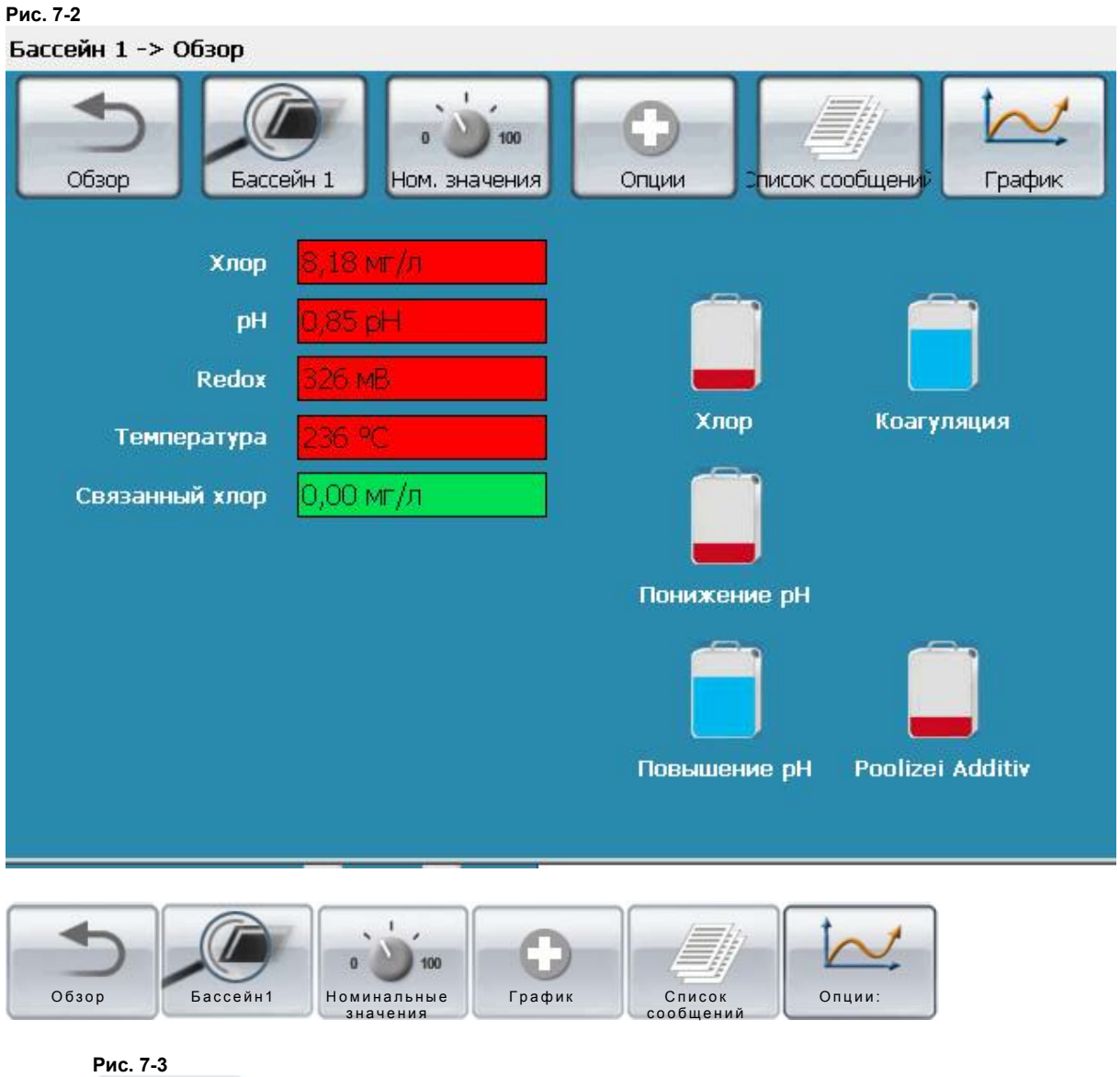

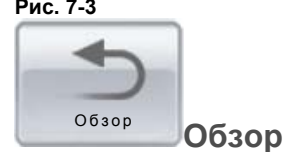

С помощью кнопки "Обзор" пользователь возвращается к главному окну 1 из любого пользовательского уровня. Находясь в нем, он может выбрать другой бассейн.

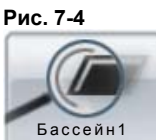

Бассейн 1

С помощью кнопки "Бассейн Х" пользователь возвращается к обзорному окну бассейнов из любого пользовательского уровня.

Рис. 7-5

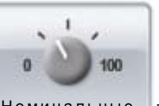

номинальные Номинальные значения<sup>2</sup>

С помощью кнопки "Номинальные значения" производятся все настройки следующего оборудования:

- 1. Дезинфекция
- 2. Корректировка уровня рН
- 3. Коагуляция
- 4. Дозация средства Poolizei
- 5. Регулировка температуры
- 6. Контроль уровня реагентов в канистрах

Кроме номинальных значений имеется возможность настройки предупредительных и тревожных значений. При отклонении фактических значений от установленных пороговых значений (в сторону увеличения или уменьшения) на дисплее высвечиваются предупредительные и тревожные сообщения.

Рис. 7-6

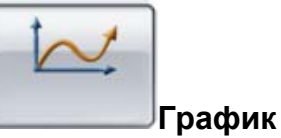

В этом пункте отображаются гигиенические параметры и данные о температуре воды относительно времени их действия.

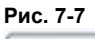

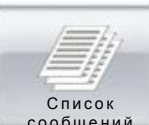

сообщений Список сообщений

В этом пункте содержатся генерируемые системой сообщения следующего характера:

- 1. О текущем режиме работы,
- 2. Предупредительные и тревожные, отсортированные по дате и времени.

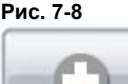

Рис. 7-8

| 0      |  |
|--------|--|
| Опции: |  |

В пункте "Опции" содержатся следующие настройки:

1. "Функция калибровки"

Опции

- 2. Автоматической очистки электродов "ASR"
- 3. "Выбор языка", а также
- 4. "Дата / время"
- 5. Возврат к заводским настройкам
- 6. Ввод кода доступа к уровням управления и настроек, блокированных для пользователя.

При определенных условиях перечень настроек можно расширить
#### 8 Номинальные значения

Рис. 8-1

Окно ном. значений 1

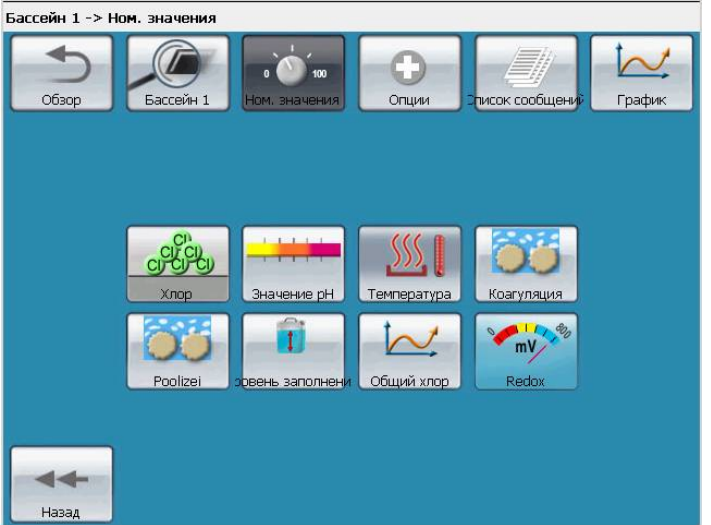

#### 8.1 Номинальные значения Дезинфекция

#### 1.1.1 Номинальные значения Хлор

Рис. 8-2

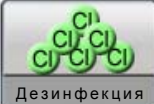

- нажать в окне ном. значений:

Рис. 8-3

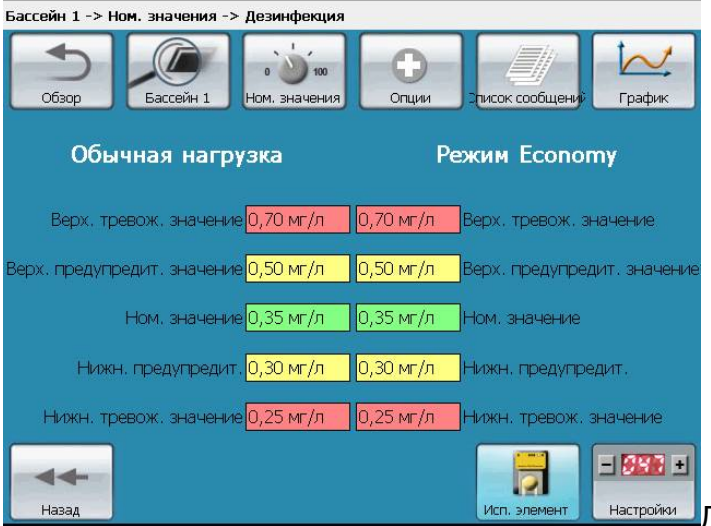

Для осуществления дезинфекции

в системе AT<sup>+</sup> предусмотрены два различных блока номинальных значений для обычной и уменьшенной нагрузки на бассейн (см. п. 5.2.3). Для обеих типов нагрузки можно раздельно ввести номинальные значения концентрации хлора, а также верхние и нижние предупредительные и тревожные пороговые значения. Для это необходимо лишь нажать на соответствующее поле. Рис. 8-4

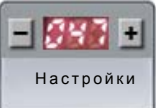

"Настройки"<sup>3</sup>. При этом настраиваются следующие параметры:

| Параметры                                | Назначение / Функция                                                                                                    |
|------------------------------------------|----------------------------------------------------------------------------------------------------|
| Функции кнопок                           |                                                                                                    |
| Регулировка<br>Вкл.<br>Выкл.             | С помощью этой кнопки включается или<br>выключается автоматическая регулировка<br>дозации хлора.                                                                                                    |
|                                          |                                                                                                    |
| Зоны индикации и<br>ввода                |                                                                                                    |
| Р-диапазон                               | Вокруг номинального значения создается<br>виртуальный диапазон регулирования, т.н. Р-<br>диапазон. Если измеряемое значение находится<br>вне Р-диапазона, то мощность дозации<br>составляет 100%. Если измеряемое значение<br>выходит за рамки Р-диапазона, объем дозации<br>сокращается пропорционально этому диапазону<br>вплоть до полного ее прекращения при<br>достижении номинального значения. |
| Гистерезис Хлор                          | Настраиваемый диапазон вокруг ном. значения,<br>при котором дозация не производится. Этот<br>параметр особенно необходим для управления<br>работой дозаторов хлорного газа. С его помощью<br>избегают быстрой смены положений "Регулятор<br>хлора Откр." и "Регулятор хлора Закр."                                                                                                    |
| Время<br>дополнительного<br>срабатывания | I-составляющая PID-регулятора, см. п. 0                                                                                                    |
| Время удержания                          | D-составляющая PID-регулятора, см. п. 0                                                                                                    |
| Задержка включения                       | После прерывания работы установки (например,<br>при повторном запуске, обратной промывке или<br>включении циркуляции) с последующим ее<br>возобновлением измерительная вода с ее<br>актуальными значениями не сразу поступает в<br>измерительную ячейку. Во избежание<br>передозировки в этот момент времени<br>необходимо настроить задержку включения.                                              |

Таблица 1: Номинальные значения Хлор

<sup>&</sup>lt;sup>3</sup> Только с помощью кода сервисного уровня (код C)

| Задержка тревоги | Задержка тревоги - это время ожидания до начала |
|------------------|-------------------------------------------------|
|                  | индицирования предупредительных или             |
|                  | тревожных значений в случае длительного         |
|                  | превышения или недостижения номинальных         |
|                  | значений. Эта функция препятствует              |
|                  | срабатыванию тревоги при кратковременных        |
|                  | отклонениях.                                    |
|                  |                                                 |

Рис. 8-5

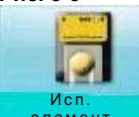

Нажатием кнопки "Исполнительный элемент" можно обратиться к уровню, позволяющему настраивать другие параметры регулирования хлора. В зависимости от применяемого типа дозатора (см. Таблица 2: Исполнительные элементы "Исполнительные элементы") можно настроить следующее: (пояснения изложены в Таблица 3).

Кнопка контроля времени дозации высвечивается всегда.

Таблица 2: Исполнительные элементы

|     | SLB          | Управляемый  | DC 20          | MC 40          | Дозатор      |
|-----|--------------|--------------|----------------|----------------|--------------|
|     |              | по частоте   |                |                | хлорного     |
|     |              | насос        |                |                | газа         |
|     |              | (например,   |                |                |              |
|     |              | Mega HF)     |                |                |              |
|     | Контроль     | Контроль     | Контроль       | Контроль       | Контроль     |
|     | времени      | времени      | времени        | времени        | времени      |
|     | дозации      | дозации      | дозации        | дозации        | дозации      |
| КИ  | Время        |              | Ток            | Ток            | Продолжите   |
|     | оборота      |              | электродвигате | электродвигате | ЛЬНОСТЬ      |
| Ю   | электродвига |              | ля             | ля             | работы       |
| / + | теля         |              |                |                | электродвига |
| Ы   |              |              |                |                | теля         |
| этр |              |              | Кол-во часов   | Кол-во часов   | Вручную      |
| W   |              |              | работы         | работы         | Откр.        |
| be  |              | Частота      | Напряжение     | Напряжение     | Вручную      |
| Пе  |              | импульса     | электродвигате | электродвигате | Вкл/Выкл     |
|     |              |              | ля             | ля             |              |
|     |              | Длительность | Длительность   | Длительность   | Вручную      |
|     |              | периода      | периода        | периода        | Закр.        |
|     |              | Мин. импульс | Мин. импульс   | Мин. импульс   |              |
|     |              |              |                |                |              |
|     |              |              |                |                |              |
|     |              |              |                |                |              |
|     |              |              |                |                |              |

Принятые сокращения: SLB: насос dinodos START LEVEL BUS

DC 20: периферийное устройство Device Control

MC : периферийное устройство Motor Control

Таблица 3: Исполнительный элемент Хлор

| Параметры                | Назначение / Функция                            |  |  |
|--------------------------|-------------------------------------------------|--|--|
| Функция кнопки           |                                                 |  |  |
| Рис. 8-6                 | С помощью этой кнопки можно определить,         |  |  |
| е Контроль<br>врем. доз. | сработал ли контроль времени дозации            |  |  |
| Ok                       | (неисправность). Она также служит для           |  |  |
| Неисправн.               | разблокирования отключения дозации после        |  |  |
|                          | устранения неисправности.                       |  |  |
|                          | При нажатии этой кнопки дозатор хлорного газа   |  |  |
| Ручн.<br>Откр.           | переходит в положение "открыто". Для этого      |  |  |
|                          | средняя кнопка (Ручн.) должна быть              |  |  |
|                          | предварительно установлена в положение "вкл".   |  |  |
| Ручн                     | Кнопка Ручн. должна быть установлена в          |  |  |
| Эвкл.                    | положение "Вкл" для того, чтобы дозатор         |  |  |
| О Выкл.                  | хлорного газа можно было открывать и закрывать  |  |  |
|                          | двумя другими кнопками.                         |  |  |
|                          | В положении Ручн. "выкл" автоматический режим   |  |  |
|                          | активен.                                        |  |  |
| Duni                     | При нажатии этой кнопки дозатор хлорного газа   |  |  |
| Ручн.<br>Закр            | переходит в положение "закрыто". Для этого      |  |  |
|                          | средняя кнопка (Ручн.) должна быть              |  |  |
|                          | предварительно установлена в положение "вкл".   |  |  |
|                          |                                                 |  |  |
| Зоны индикации и         |                                                 |  |  |
| BBODA <sup>*</sup>       |                                                 |  |  |
| Ток электродвигателя     | Индикация текущего значения тока дозатора       |  |  |
| Напряжение               | Индикация текущего напряжения дозатора          |  |  |
| электродвигателя МС      |                                                 |  |  |
| 40                       |                                                 |  |  |
| Кол-во часов работы      | Индикация отработанного количества часов        |  |  |
| _                        | работы дозатора                                 |  |  |
| Длительность периода     | Настройка соотношения импульсов (импульс-       |  |  |
| DC20 / MC40              | пауза)                                          |  |  |
| DC20 / MC40              | Настройка мин. длины импульса (в секундах)      |  |  |
| Мин. импульс             |                                                 |  |  |
| Частота импульса         | Число импульсов / мин для управления дозатором  |  |  |
|                          | по частоте                                      |  |  |
| Счетчик оборотов         | Счетчик произведенных оборотов                  |  |  |
| электродвигателя         | электродвигателя насоса dinodos START LEVEL     |  |  |
|                          | BUS (только индикация)                          |  |  |
| Продолжительность        | "Продолжительность перехода" сервопривода       |  |  |
| работы                   | дозатора (SERVODOS Ergo) из положения "закрыто" |  |  |
| электродвигателя         | в положение "открыто".                          |  |  |

<sup>&</sup>lt;sup>4</sup> Различное оформление в зависимости от применяемого типа дозатора!

| Контроль времени | Если в течение установленного времени при       |
|------------------|-------------------------------------------------|
| дозации          | 100%-ной дозации не достигается Р-диапазон или  |
|                  | номинальное значение, то следует предположить   |
|                  | возможную ошибку (разрыв шланга и т.д.). В этом |
|                  | случае дозация отключается по соображениям      |
|                  | безопасности эксплуатации. В случае             |
|                  | срабатывания этой функции следует устранить     |
|                  | неисправность и повторно разрешить дозацию      |
|                  | нажатием кнопки "Контроль времени дозации" в    |
|                  | данном меню. ("Ok")                             |

#### 1.1.2 Redox

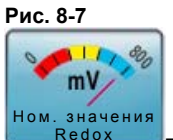

- нажать в окне ном. значений:

В пункте меню Номинальные значения - Redox настраиваются нижние предупредительные и тревожные пороговые значения. Для это необходимо лишь нажать на соответствующее поле.

#### 1.1.3 Номинальные значения Poolcare

Номинальные значения Poolcare настраиваются аналогично значениям хлора.

Выполняемые действия - те же, что указываются в описании и параметрах по хлору. При настройке ном. значений Poolcare также следует обратиться к п. 1.1.1

#### 8.2 Номинальное значение рН

Рис. 8-8

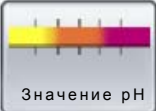

- нажать в окне ном. значений:

В этом пункте меню можно вводить ном. значение pH, а также верхние и нижние предупредительные и тревожные пороговые значения. Для это необходимо лишь нажать на светло-серое поле значения.

Рис. 8-9

| Бассейн 1 -> Ном. значения -> рН            |                         |
|---------------------------------------------|-------------------------|
| Обзор Бассейн 1 Ном. значения Опции         | Эписок сообщений График |
| Ном./Порог. значени                         | я рН                    |
| Верх. тревож. значение <mark>7,60 pH</mark> |                         |
| Верх, предупредит, значение 7,40 рН         |                         |
| Ном. значение 7,20 рН                       |                         |
| Нижн. предупредит. <mark>7,00 рН</mark>     |                         |
| Нижн. тревож, значение <mark>6,80 pH</mark> |                         |
| назад                                       | Исп. элемент Настройки  |

К основным настройкам регулировки рН можно обратиться, нажав кнопку "Настройки"<sup>5</sup>. Значение настраиваемых параметров описывается в Таблица 1: Номинальные значения Хлор.

К остальным настройкам регулировки pH можно обратиться, нажав кнопку "Исполнительный элемент". Значение настраиваемых параметров описывается в Таблица 3: Исполнительный элемент Хлор. Причем некоторые пункты, например настройки дозатора хлорного газа, не высвечиваются.

#### 8.3 Ном. значения Коагулянт

Рис. 8-10

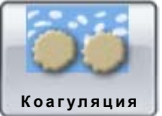

🔊 - нажать в окне ном. значений.

Для дозации коагулянта необходимо настроить три параметра:<sup>6</sup>

| Параметры                          | Назначение / Функция                              |
|------------------------------------|---------------------------------------------------|
| Циркуляционная                     | Настраиваемая циркуляционная мощность (Q) насоса  |
| мощность, м <sup>з</sup> /ч        | фильтровальной установки в обычном режиме         |
| (обычный режим) :                  | работы (Q = 100 %).                               |
| Циркуляционная                     | Раздельно - для обычной и уменьшенной нагрузки на |
| мощность, м <sup>з</sup> /ч (режим | бассейн. (см. п. <b>5.2.3</b> )                   |
| Economy)                           |                                                   |
| Объем дозации, мл/м <sup>з</sup>   | Объем дозации необходимо привести в соответствие  |
| :                                  | с циркуляционной мощностью бассейна. Дозировка    |
|                                    | указана на этикетке канистры .                    |
|                                    | Примечание: 1 см <sup>3</sup> = 1 миллилитр       |

#### Таблица 4: Номинальные значения Коагулянт

<sup>&</sup>lt;sup>5</sup> Только с помощью кода сервисного уровня (код С)

<sup>&</sup>lt;sup>6</sup> Настройки индицируются только на системах AquaTouch+, оснащенных доз. насосами "Start Level Bus".

#### 8.4 Номинальные значения Средство Poolizei

Рис. 8-11

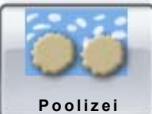

🤳 - нажать в окне ном. значений.

Для дозации средств Poolizei необходимо настроить те же параметры, что и указаны вТаблица 4: Номинальные значения Коагулянт <sup>7</sup>:

#### 8.5 Номинальные значения Общий хлор

Рис. 8-12

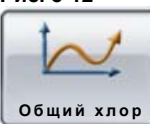

общий хлор - нажать в окне ном. значений.

На текущий момент времени могут настраиваться верхнее тревожное и верхнее предупредительное значения.

#### 8.6 Ном. значения Уровень химреагента в канистре

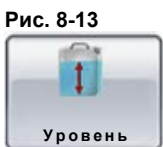

🤳 - нажать в окне ном. значений

В пункте меню Ном. значения > Уровень химреагента можно считывать фактический уровень химреагента в канистре.

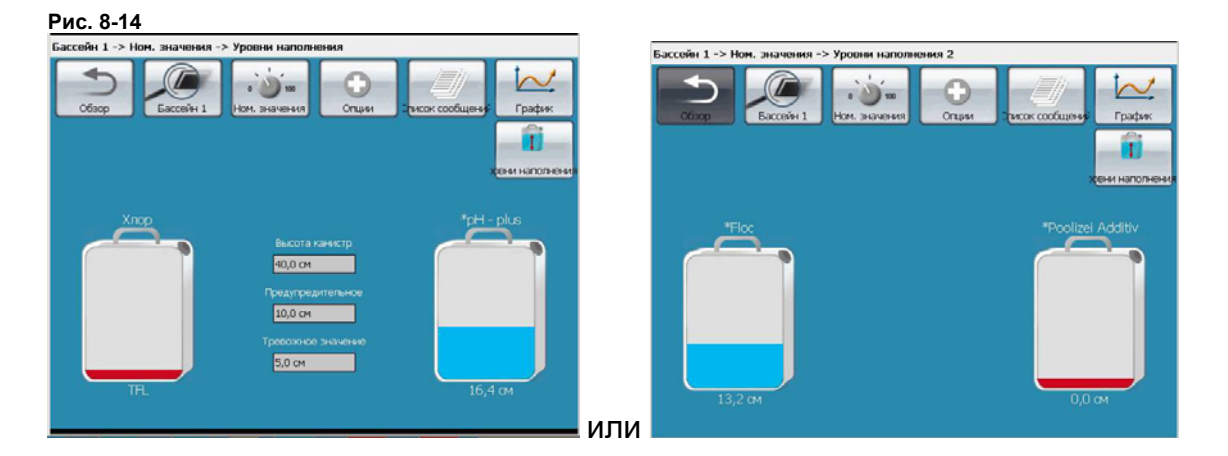

Настройка предупредительных и тревожных значений, а также размера канистр может осуществляться индивидуально - путем выбора изображения на дисплее нажатием пальца (или стержня карандаша или ручки):

<sup>&</sup>lt;sup>7</sup> Настройки индицируются только на системах AquaTouch+, оснащенных доз. насосами "Start Level Bus".

Для компенсирования размеров самой канистры необходимо сначала ввести макс. значение (высота канистры). Им обозначается макс. высота заполнения канистры химреагентом. Для фирменных канистр dinotec это значение составляет 40 см. После выполнения этой операции на дисплее индицируется точный уровень реагента в канистрах.

#### ПРИМЕЧАНИЕ:

- Максимальный уровень заполнения канистры составляет 1,5 м.
   Превышение этого уровня не допускается.
- Длина прозрачного измерительного шланга, идущего от системного корпуса или от насоса dinodos START LEVEL BUS к всасывающей арматуре канистр не должна превышать 3 м.

В этой связи следует соблюдать требования технического паспорта насосов dinodos START LEVEL BUS и модуля Container Level Modul 2

**ВНИМАНИЕ!** При смене использованных канистр на другой тип или на канистры других размеров необходимо повторно ввести макс. значение. В противном случае это может привести к неправильным показаниям.

#### 8.7 Номинальные значения Температура

Рис. 8-15

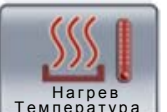

температура - нажать в окне номинальных значений или нажать на индикацию температуры в главном окне:

| Бассейн 1 -> Ном. значения -> Температура                   |
|-------------------------------------------------------------|
| Обзор Бассейн 1 Ном. значения Опции Эписок сообщений График |
| Порог. значения Температура                                 |
| Верх. тревож. значение <mark>32 °С</mark>                   |
| Верх, предупредит, значение <mark>30 °C.</mark>             |
| Нижн. предупредит. 26 ℃                                     |
| Нижн. тревож. значение <mark>24 °C</mark>                   |
| Корректировка температуры 0 °С                              |
| Назад                                                       |

В этом пункте меню можно также вводить верхние и нижние предупредительные и тревожные пороговые значения. Для это необходимо лишь нажать на светло-серое поле значения. Если измеренное значение температуры воды не соответствует настроенным значениям, то срабатывает тревожная сигнализация.

Настройка "Корректировка температуры" служит для того, чтобы поддерживать измеренную разницу между температурой воды в бассейне и фактически измеренной температурой в измерительной ячейке. Таким образом, обеспечиваются отображение и контроль "реальной" температуры воды в бассейне.

#### 9 Опции

| Рис. 9-1                                                          |  |
|-------------------------------------------------------------------|--|
| Бассейн 1 Опции                                                   |  |
| Обзор Бассейн 1 Ном. значения Опции Эписок сообщении График       |  |
| Калибровка<br>ская очистка элек IP Завод. настройка<br>Калибровка |  |
| Язык Время РА Статус Reset                                        |  |
| v240609 Kog *****                                                 |  |

# 9.1 Опции / Калибровка

Рис. 9-2

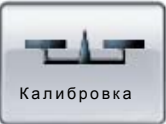

В меню "Калибровка" можно калибровать измерительные электроды, а также проверить их рабочее состояние. См. раздел 11

# 9.2 Опции: ASR<sup>8</sup>

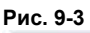

СС Авт. очистка электродов

Рис. 9-4

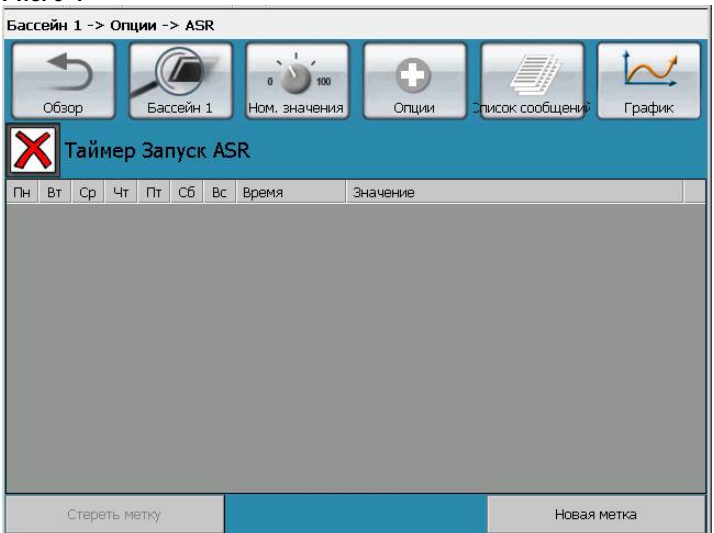

В данном пункте меню пользователь определяет необходимость и время автоматической очистки электродов (ASR). Выполняемые действия: установить

<sup>&</sup>lt;sup>8</sup> Данная функция индицируется на дисплее только при вводе сервисного кода

"новую метку", выбрать день недели и время и подтвердить кнопкой ОК. При этом можно установить несколько сеансов очистки электродов. Для изменения метки ее необходимо стереть и настроить заново. Для стирания метку следует маркировать и нажать кнопку "Стереть метку".

### 9.3 Опции: Заводские настройки

Рис. 9-5

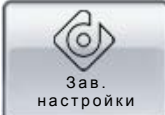

при активировании заводских настроек следующие параметры возвращаются к первоначально заданным:

 все ном. значения дозирования и коагуляции
 значение макс. тока электродвигателя, вводимое для потребителей, питающихся от периферийных устройств "Device Control".
 код пользователя
 список сообщений

Все введенные значения времени и калибровки электродов не сбрасываются.

Заводские настройки указаны в разделе 1.

ПРИМЕЧАНИЕ: После выполнения заводских настроек повторной калибровки электродов хлора / Poolcare, а также электрода рН не требуется!

# 9.4 Опции / Выбор языка<sup>9</sup>

Рис. 9-6

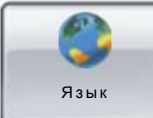

С помощью этой функции можно настраивать распространенные языки общения.

При отсутствии какого-либо языка в списке их можно установить дополнительно.

# 9.5 Опции / Время / Дата<sup>10</sup>

Рис. 9-7

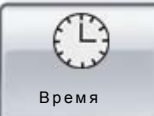

После нажатия этой кнопки можно устанавливать время и дату в качестве системного времени. Введенное значение принимается к исполнению после нажатия выделяемой серым цветом строки "Сохранить".

### 9.6 Опции / Reset

Рис. 9-8

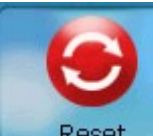

Reset После нажатия этой кнопки система перезапускается (теплый старт). Последние настроенные параметры при этом сохраняются.

<sup>9</sup>Данная функция индицируется на дисплее только при вводе сервисного кода

<sup>&</sup>lt;sup>10</sup> Данная функция индицируется на дисплее только при вводе сервисного кода

# 10 Список сообщений

## 10.1 Сообщения

Рис. 10-1

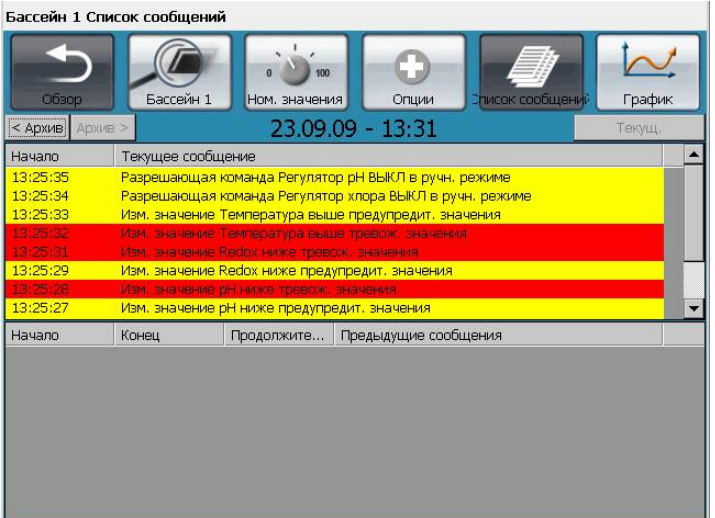

При нажатии кнопки "Список сообщений" на дисплее высвечиваются все прошлые сообщения, в том числе предупредительные и тревожные значения. В верхней части дисплея отображаются актуальные события. При этом речь идет о пока неустраненных событиях.

В нижней части дисплея отображаются все отработанные события.

Примечание: Высвечиваемые в списке сообщения отражают текущее состояние настроенного на данный момент времени бассейна.

# 10.2 График

| 6accei | ін 1 График                   |                              |                        |                           |                 |        |
|--------|-------------------------------|------------------------------|------------------------|---------------------------|-----------------|--------|
| 0      |                               | ейн 1 Ном. зн                | 100<br>ачения          | Опции                     | лисок сообщений | График |
|        | <b>&gt;</b> •4                | 23.                          | 09.2009 ·              | - 13:32                   |                 |        |
|        | Свободный хлор<br>2,00 мг/л т | Связанный хлор<br>2,00 мг/лт | Значение:<br>8,00 рн - | рН Напряжени<br>1000 мВ т | e Redox Tempera | атура  |
|        | 1,60 mr/n-                    | 1,80 mr/n-                   |                        | 950 мВ-                   | 38 °C-          |        |
|        | 1,60 мг/л-                    | 1,60 mr/n-                   |                        | 900 MB-                   | 36.°C-          |        |
|        | 1,40 mr/n                     | 1,40 mr/n-                   |                        | 850 мВ-                   | 34 *C-          |        |
|        | 1,20 мг/л-                    | 1,20 мг/л-                   |                        | 800 MB-                   | 32 *C-          |        |
|        | 1.00.mr/n-                    | 1,00 mr/a-                   |                        | 750 мВ-                   | 30 *C-          |        |
|        | 0,80 mr/n                     | 0,80 mr/л-                   |                        | 700 MB-                   | 28 °C-          |        |
|        | 0,60 mr/n-                    | 0,60 mr/n-                   |                        | 650 мВ-                   | 26 *C           |        |
|        | 0,40 mr/n-                    | 0,40 мг/л-                   |                        | 600 MB-                   | 24*C-           |        |
|        | 0,20 mr/n-                    | 0,20 мг/л-                   |                        | 550 MB-                   | 22 °C-          |        |
|        | 0,00 mr/n                     | 0,00 wr/n                    | 6,00 pl 1              | 500 MB                    |                 |        |

В меню "График" отображаются такие параметры, как свободный хлор, связанный хлор, уровень pH, Redox и температура. Графически отображенные параметры отражают текущее состояние настроенного на данный момент времени бассейна. Показатели можно отображать в 2ух- и 24ех-часовом режимах. При обращении к прошлому графику показатели будут отображаться только в 24-ех часовом режиме. С помощью кнопки "Обзор" можно вернуться к первоначальному окну.

| Рис. 10-3                     |                                                                                        |
|-------------------------------|----------------------------------------------------------------------------------------|
|                               | С помощью этого переключателя показатели отображаются в 2ух- или 24ех-часовом режимах. |
| Рис. 10-4<br>< <              | Эта кнопка отображает прошлые графики, если они есть.                                  |
| Рис. 10-5<br><b>&gt; &gt;</b> | С помощью этой кнопки графики пролистываются вперед.                                   |
| > - <                         | С помощью этой кнопки осуществляется возврат к текущему показанию времени.             |

# 10.2.1 Сохранение в памяти, визуализация и распечатывание данных измерений

Все данные о режиме работы системы и изменения фиксируются со сквозной нумерацией в электронном журнале. Визуализация ежедневных данных измерений осуществляется с помощью графиков. Графики удобно перелистываются, что дает возможность информировать пользователя о всех последних событиях, произошедших за более чем 100 дней.

Встроенный USB-разъем позволяет ежедневно распечатывать текущие гигиенические параметры на принтере. Визуализация данных на ПК осуществляется в соответствии с описанием в разделе "remote access".

С помощью второй сенсорной панели 10,4" можно отображать состояние оборудования и обеспечить прямой доступ к системе. Подсоединение системы осуществляется через сеть Ethernet.

## 11 Калибровка и код

| ПРИМЕЧАНИЕ: | После ввода в эксплуатацию всем электродам требуется                   |
|-------------|------------------------------------------------------------------------|
|             | осуществлять примерно через 30 минут, а калибровку                     |
|             | электрода Poolcare - лишь спустя 5-8 часов после запуска               |
|             | оборудования. Дозация химреагентов на это время должно быть выключена. |

### 11.1 Калибровка электрода Хлор (калибровка DPD)

Калибровка хлорного электрода требуется тогда, когда результаты автоматического и ручного измерений содержания хлора, например методом DPD, существенно отличаются друг от друга. Также она должна проводиться при первом запуске оборудования.

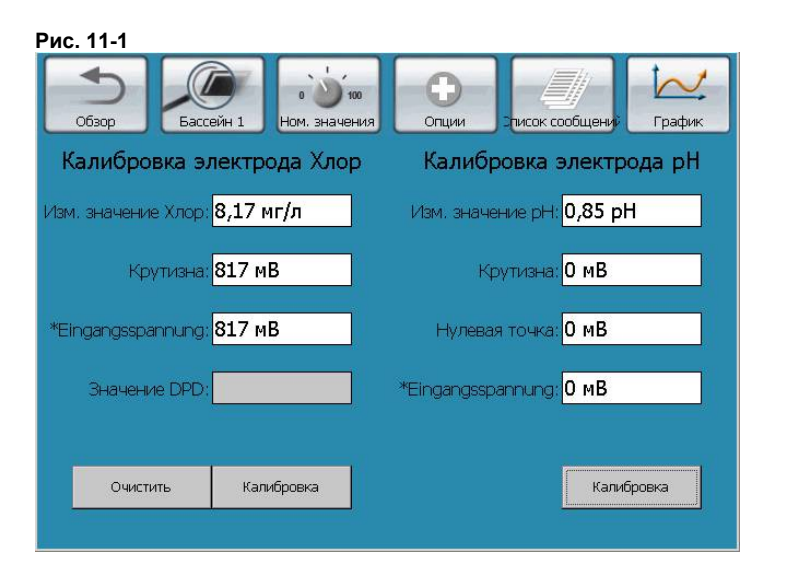

Порядок действий при очистке и калибровке хлорных электродов:

- 1. Открыть краны подачи измерительной воды
- 2. Определить содержание хлора в измерительной воде методом DPD (например, с помощью прибора Photolyser 300/400)
- 3. Открыть пункт меню "Калибровка"
- 4. Нажать выделенную серым цветом кнопку "Значение DPD".
- 5. В следующем окне ввести полученное значение DPD и подтвердить его нажатием кнопки "**OK**".
- 6. Для завершения процесса калибровки нажать на кнопку "Калибровка".
- 7. Закрыть краны подачи измерительной воды, если это необходимо.

Введенное значение DPD принимается к исполнению спустя короткое время. После этого калибровка хлорного электрода считается завершенной. Крутизна электрода рассчитывается и выводится на дисплей.

ПОЯСНЕНИЕ:

Крутизна электрода - это напряжение в милливольтах, вырабатываемое электродом на 1 мг/л.

Идеальное значение: 25 мВ / 0,1 мг/л.

В определенных условиях крутизна электрода может быть ниже или выше (вода термальных источников или вода с растворенными минералами). В процессе эксплуатации крутизна электрода постепенно снижается. При достижении нижнего (5 мВ) или верхнего предельного значения (50 мВ) на дисплее высвечивается сообщение о ошибке.

При высвечивании сообщения о ошибке хлорный электрод необходимо очистить (затем повторно откалибровать) или заменить.

# 11.2 Калибровка электрода pH (одностержневого изм. электрода )

В зависимости от качества воды электроды pH должны очищаться каждые 4 - 5 недель (при необходимости - чаще, например в воде с большим содержанием железа или при наличии солевых отложений в бассейнах с соленой водой) и подвергаться дополнительной калибровке.

Для калибровки электрода pH требуются калибровочные жидкости pH 4,0 и pH 7,0.<sup>11</sup>

Порядок действий при очистке и калибровке электрода рН:

- 1. Закрыть шаровые краны подачи изм. воды
- 2. Выкрутить электрод из изм. ячейки. Обратить внимание на наличие двух уплотнительных колец.
- 3. Протереть электрод тканью, не содержащей волокон
- 4. Открыть пункт меню "Калибровка"
- 5. Перед калибровкой вытереть насухо электрод бумажной салфеткой
- Поместить электрод в калибровочный раствор pH-7,0. Значение pH начнет немного колебаться. После стабилизации показаний (спустя 1-2 минуты) нажать кнопку "Калибровка", расположенную на панели прибора в измерительной части pH.
- 7. Те же действия выполнить при калибровке раствором pH-4,0. После выполнения всех этих действий электрод pH считается откалиброванным.
- 8. Вкрутить электрод в измерительную ячейку
- 9. Открыть шаровые краны подачи изм. воды

После калибровки рассчитываются нулевая точка и значение крутизны электрода с последующим их отображением на дисплее. При сообщении о ошибке электрод необходимо почистить или заменить. Затем повторно откалибровать жидкостями рН 7,0 и 4,0.

#### ПОЯСНЕНИЕ:

<u>Крутизная электрода</u> - это напряжение, выдаваемое электродом на одну единицу pH. Идеальное значение напряжения нового электрода pH составляет 59,2 мB/pH (при 20 C). В процессе эксплуатации крутизна электрода снижается. При крутизне ниже 50 мB/pH или выше 65 мB/pH электрод необходимо заменить.

<sup>&</sup>lt;sup>11</sup> См. раздел 21: Расходные материалы.

<u>Отклонение нулевой точки</u>: - нулевая точка нового электрода pH составляет 7,00 pH (физическая величина). Температурные воздействия и проч. могут вызывать незначительные отклонения этого значения (макс. +/- 0,10 pH). В процессе эксплуатации значение нулевой точки может меняться в сторону увеличения или уменьшения. Если отклонение составляет более 1 pH (= +/-59,2 мВ), электрод необходимо заменить.

#### 11.3 Код

В системе предусмотрено несколько пользовательских уровней, обеспечивающих разную степень доступа:

Код – Уровень А

Это настроенный на заводе-изготовителе код пользователя. Он гласит 1687 и не может быть изменен.

Данный пользовательский уровень обеспечивает защиту определенных настроек номинальных значений.

#### Код – Уровень В

Данный пользовательский уровень для монтажников и дилеров позволяет выполнять настройку тех номинальных значений, которые обеспечивают условия для нормальной работы оборудования.

Код – Уровень С

Данный пользовательский уровень обеспечивает доступ для сервисной службы dinotec.

| Примечание: | Через 60 минут, а также после повторной загрузки системы |
|-------------|----------------------------------------------------------|
|             | AquaTouch+ (Boot) с целью обеспечения безопасности       |
|             | пользования автоматически устанавливается код А.         |

Код сообщается доверенным лицам при передаче оборудования. Таким образом, исключается возможность злоупотребления кодами или их неправильного использования неавторизованным персоналом.

## 12 Очистка электродов

В зависимости от качества воды электроды необходимо очищать через каждые 4 - 5 недель (при необходимости - чаще, например в воде с большим содержанием железа или при наличии солевых отложений в бассейнах с соленой водой), а электроды pH - дополнительно калибровать. Электроды необходимо проверить на механические повреждения (например, повреждения стеклянной части или на проводящую способность), затем вытереть чистой салфеткой. Если на поверхности электрода образовался известковый налет, его необходимо погрузить примерно на одну минуту в специальный жидкий очиститель (0181-184-01) и тщательно ополоснуть водой.

| Примечание: Срок службы эле | ектродов pH во многом зависит от условий |
|-----------------------------|------------------------------------------|
| эксплуатации и т            | технического обслуживания. Обычно он     |
| составляет 1 - 2            | года.                                    |
| Все используеми             | ые в системе AquaTouch+ электроды, кроме |
| электрода Redox             | к, являются изнашивающимися              |
| компонентами об             | борудования.                             |

#### 12.1 Очистка электрода Хлор

Если на металлическом кольце электрода Хлор наблюдается коричневый налет, то его необходимо обработать чистящей пастой (0181-184-00) и промыть чистой водой. Затем вытереть насухо салфеткой. Проводить калибровку при этом не нужно.

**ПРИМЕЧАНИЕ:** Обычно позолоченное кольцо электрода очищают каплей чистящей пасты с помощью салфетки, споласкивают его водой и вкручивают обратно в изм. ячейку.

| ВНИМАНИЕ! | Не допускается попадание чистящей пасты на диафрагму |
|-----------|------------------------------------------------------|
|           | электрода. Это может привести к выходу его из строя. |

**ВНИМАНИЕ!** Отложения на диафрагме хлорных электродов могут вызывать нарушения их работоспособности (нестабильные показания). В этом случае электрод необходимо очистить, как это делают с электродами pH.

Порядок действий при очистке хлорного электрода:

- 1) Закрыть шаровые краны подачи изм. воды
- 2) Выкрутить электрод из измерительной ячейки. Обратить внимание на наличие двух уплотнительных колец.
- Очистить электрод не содержащей волокон тканью и чистящей пастой
- 4) Вкрутить электрод в измерительную ячейку
- 5) Открыть шаровые краны подачи изм. воды

#### 12.2 Очистка электрода рН (одностержневого изм. электрода)

Если на поверхности электрода образовался известковый налет, его необходимо погрузить примерно на одну минуту в специальный жидкий очиститель (0181-184-01) и тщательно ополоснуть водой.

Порядок действий при очистке электрода рН:

- 1) Закрыть шаровые краны подачи изм. воды
- 2) Выкрутить электрод из измерительной ячейки. Обратить внимание на наличие двух уплотнительных колец.
- 3) Погрузить электрод на одну минуту в жидкий очиститель.
- 4) Затем тщательно ополоснуть его водой и вытереть насухо тканью, не содержащей волокон.
- 5) Повторно откалибровать электрод.
- 6) Вкрутить электрод в измерительную ячейку
- 7) Открыть шаровые краны подачи изм. воды

| ВНИМАНИЕ! | Отложения на диафрагме электродов pH могут вызывать нарушения их работоспособности (нестабильные показания). В |
|-----------|----------------------------------------------------------------------------------------------------|
|           | этом случае электрод необходимо очистить жидким очистителем.                                                   |

| ВНИМАНИЕ! | Использование других кислот или очистителей может привести к        |
|-----------|---------------------------------------------------------------------|
|           | выходу электродов из строя.                                         |
|           | В частности, не допускается использование соляной кислоты<br>(HCL). |

# 13 Конфигурация

С помощью конфигурации можно активировать нужные пользователю функции. Необходимо помнить, что для обеспечения различных функций требуются дополнительные блоки.

### 13.1 Запуск меню конфигурации

При каждом повторном запуске системы высвечивается окно с возможностью запуска меню конфигурации. У пользователя есть 10 секунд времени, чтобы воспользоваться кнопкой запуска "Меню конфигурации". Если в течение этого времени обращения к меню не происходит, автоматически запускается AquaTouch+

Рис. 13-1

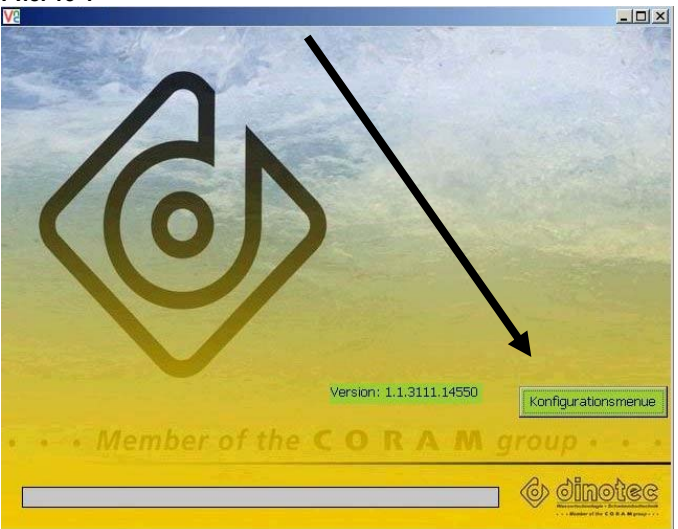

Если во время работы системы нужно перезапустить конфигуратор, то в окне "Опции" следует выполнить "Reset": Рис. 13-2

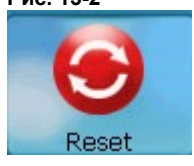

**ВНИМАНИЕ!** При нажатии кнопки "Reset" осуществляется повторный запуск оборудования (Reboot). В этот промежуток времени оборудование работать не будет.

Для доступа к настройкам конфигурации требуется пароль.

Ошибочные / неверные настройки в меню могут привести к сообщениям о ошибках и сбоям в работе системы AquaTouch+ Поэтому все индивидуальные настройки необходимо производить в соответствии со встроенными компонентами конкретного аппаратного обеспечения.

Ответственность за подбор функций несет сам пользователь.

#### 13.2 Выбор языка

Система обеспечивает свободный доступ к выбору языка. Данный пункт дает возможность настройки языка как в меню конфигурации, так и его отображения на пользовательском уровне.

| Конфигурация                                                                                               | Выбор языка<br><sub>Язык меню</sub> | Язык Aquatouch                                                            |   |
|----------------------------------------------------------------------------------------------------|-------------------------------------|---------------------------------------------------------------------------|---|
| Зыбор языка<br>Доступ<br>Количество бассейног                                                              | Russisch                            | •                                                                         | • |
| Цезинфекция I<br>Дезинфекция II<br>Опции I<br>Опции II<br>Понижение pH<br>Повышение pH<br>Сводный протокол | ОК                                  | Spanisch<br>Englisch<br>Deutsch<br>Italienisch<br>Russisch<br>Französisch |   |

#### Доступ к настройкам

Для всех остальных настроек меню конфигурации требуется код доступа.

| Доступ |        |                                       |                                          |                                                               |                                                            |
|--------|--------|---------------------------------------|------------------------------------------|---------------------------------------------------------------|------------------------------------------------------------|
|        | ****   |                                       |                                          |                                                               |                                                            |
|        |        |                                       |                                          |                                                               |                                                            |
|        | L      | 2                                     | 3                                        |                                                               |                                                            |
|        | 4      | 5                                     | 6                                        |                                                               |                                                            |
|        |        | ·····                                 |                                          |                                                               |                                                            |
|        | 7      | 8                                     | 9                                        |                                                               |                                                            |
|        | CLR    | 0                                     | ОК                                       |                                                               |                                                            |
|        |        |                                       |                                          |                                                               |                                                            |
|        |        |                                       |                                          |                                                               |                                                            |
|        | Доступ | Доступ<br>*****<br>1<br>4<br>7<br>СLR | Доступ<br><b>*****</b> 1 2 4 5 7 8 СLR 0 | Доступ<br><b>*****</b><br>1 2 3<br>4 5 6<br>7 8 9<br>CLR 0 ОК | Доступ<br><b>*****</b> 1 2 3<br>4 5 6<br>7 8 9<br>CLR 0 ОК |

Используемый здесь код доступа - С.

После завершения ввода нажать "\*Далее", как это показано в последующих окнах.

## 13.3 Выбор бассейна

В качестве опции система AquaTouch<sup>+</sup> позволяет управлять тремя бассейнами и регулировать работу установленного оборудования. Для этого в соответствующих полях следует поставить крестик.

Бассейнам можно присвоить предлагаемые системой имена или использовать собственные. Для этого следует воспользоваться ниспадающим полем ввода с алфавитным указателем. Введенные имена можно корректировать или отменять. Подтверждать - нажатием кнопки "\*ОК". Максимально допускаемое число знаков при вводе имен - 16, включая пробелы.

Все последующие действия в меню конфигурации выполняются несколько раз в зависимости от количества настраиваемых бассейнов.

| Рис. 13-5                                     |                       |                         |
|-----------------------------------------------|-----------------------|-------------------------|
| АquaTouch<br>Конфигурация                     | Количество басс       | ссейнов                 |
|                                               | 🔿 1 Бассейн           | 🔿 2 Бассейн 💿 3 Бассейн |
| Выбор языка<br>Доступ<br>Количество бассейног | Бассейн 1             | Бассейн 1               |
| Дезинфекция I                                 | Бассейн 2             | Бассейн 2               |
| Дезинфекция II<br>Опции I                     | Бассейн З             | Бассейн 3               |
| Опции II<br>Понижение pH<br>Повышение pH      | <u>abc</u> H          | ▼ OK <- CLR             |
| Сводный протокол                              | О Латинк Н            | О Греческий алфавит     |
|                                               | <sup>© Кирилл</sup> О | О Цифровой              |
|                                               | п                     |                         |
| Версия: 2.0.3524.25874                        | Отмена р              | < Назад Далее >         |

# 13.4 Выбор методов измерения и дезинфекции

| A                                      |                       |         |         |
|----------------------------------------|-----------------------|---------|---------|
| АquaTouch <sup>©</sup><br>Конфигурация | Дезинфекция I (Бассей | н 1)    |         |
|                                        | измерение дезинфекция |         |         |
| Выбор языка                            | () Xiup               |         |         |
| Доступ<br>Количество бассейно:         | O Poolcare            |         |         |
| Reputer to the second second           | O Redox               |         |         |
| Дезинфекция II                         |                       |         |         |
| Опции I                                |                       |         |         |
| Опции II                               | Средство дезинфекции  |         |         |
| Понижение рН                           | 🖲 Хлор                |         |         |
| Повышение рН                           | O Deployee            |         |         |
| Сволный протокол                       | OPOULARE              |         |         |
| COOM IN THOTOMONT                      | ОБром                 |         |         |
|                                        |                       |         |         |
|                                        |                       |         |         |
|                                        |                       |         |         |
|                                        | Отмена                | < Назал | Лапее > |

Для каждого бассейна можно настроить три метода измерения содержания и три средства дезинфекции:<sup>12</sup>

Дезинфекция с измерением уровня хлора, показателей Redox и pH Дезинфекция с измерением показателей Poolcare и pH Дезинфекция с измерением показателей брома, Redox и pH

Выбранный вид дезинфекции следует проверить на соответствие установленным измерительным электродам.

# 13.5 Дезинфекция: Дозирующее оборудование и индикация уровня химреагента в канистре

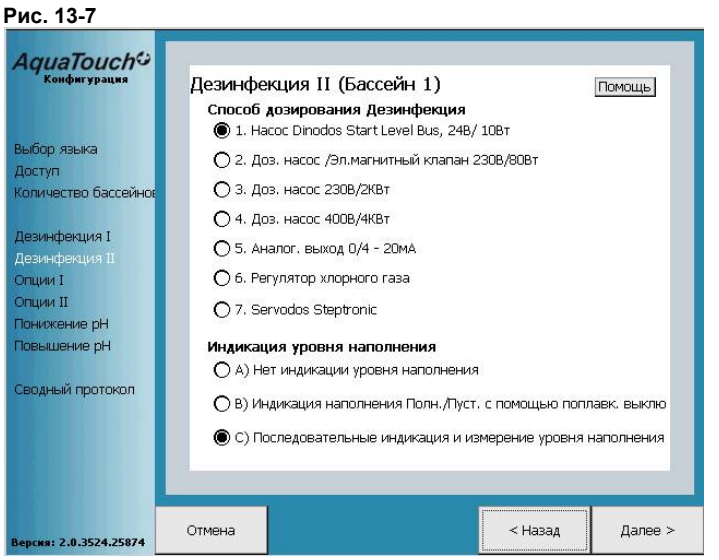

В двух верхних частях окна подбирается оборудование дозации химреагентов. Параметры управления им настраиваются автоматически.

Для идентификации подключенного оборудования можно также воспользоваться функцией "Помощь", нажав правую верхнюю кнопку:

- 1. В случае управления через ШИНУ dinotec можно подключать только насос "dinodos Start Level Bus".
- 2. Управление через "сухой" релейный контакт, например мембранный дозировочный насос "dinodos Mega HF"
- Управление через периферийное устройство "DeviceControl". Такие насосы, например "dinodos H221 /222" управляются по сетевому напряжению.
- Управление через периферийное устройство "MotorControl", предназначенное для работы с дозировочными насосами большой мощности.
- 5. Управление регуляторами хлорного газа с электроприводом через два "сухих" релейных контакта с положениями "откр-закр", например "Servodos Ergo
- 6. Управление регулятором, который в свою очередь управляет работой регулятора хлорного газа. В этом случае можно подключать только устройство "dinotec Servodos Steptronic".

<sup>&</sup>lt;sup>12</sup> Некоторые варианты исполнения на момент публикации данного Руководства могут быть не реализованы.

В нижней части окна определить метод измерения уровня химреагента в канистре. Для идентификации используемого метода измерения можно также воспользоваться функцией "Помощь", нажав правую верхнюю кнопку:

- 7. Нет индикации уровня химреагента
- Данный пункт выбирается в том случае, если дозировочный насос оснащен выходом, сигнализирующем о "сухом" ходе насоса и который подключен к системе AquaTouch<sup>+</sup>.
- 9. Данная функция выбирается в том случае, если непрерывное измерение уровня химреагента в канистре осуществляется с помощью модуля "Container Level Modul" (CLM).

### 13.6 Опции I: Коагулянт, Additiv и аналоговый выход

| Рис. 13-8                                                                              |                                       |                        |                 |         |
|----------------------------------------------------------------------------------------|---------------------------------------|------------------------|-----------------|---------|
| АquaTouch <sup>©</sup><br>Конфигурация                                                 | Опции I (Бассейн<br>Коагуляция / Роон | i 1)<br>-izei          |                 |         |
| Выбор языка.<br>Доступ<br>Количество бассейног                                         | 🔽 Коагуляция<br>🔘 через В             | Economy                |                 |         |
| Дезинфекция I<br>Дезинфекция II<br>Опции I<br>Опции II<br>Понижение pH<br>Повижение pH | ⊖ через а<br>⊡ Pool-izei Plus Adc     | аналог, вход<br>litiv  |                 |         |
| Сводный протокол                                                                       | Аналог, выходы<br>🔽 Аналог, выходы ,  | для DES, pH, Rx и Темг | 1. 0(4) - 20 мА |         |
| Версия: 2.0.3524.25874                                                                 | Отмена                                |                        | < Назад         | Далее > |

В зависимости от используемых средств коагуляции и усилителей дезинфицирующего эффекта в соответствующем поле устанавливается крестик.

С целью улучшения качества воды фирма dinotec рекомендует добавлять средства коагуляции.

В нижней строке окна следует активировать выходной аналоговый интерфейс 0(4) - 20 мА (модуль AOM)<sup>13</sup>

#### 13.7 Опции II: pH, Redox и общий хлор

В данном пункте определяются остальные опции для бассейна.

| АquaTouch <sup>©</sup><br>Конфигурация                                                 | Опции II (Бассейн 1)<br>Измерение (опция)                                                                  |         |         |
|----------------------------------------------------------------------------------------|----------------------------------------------------------------------------------------------------|---------|---------|
| Выбор языка<br>Доступ<br>Количество бассейног                                          | 🗹 рн<br>🔽 Понижение рН                                                                                     |         |         |
| Дезинфекция I<br>Дезинфекция II<br>Опции I<br>Опции II<br>Понижение pH<br>Повышение pH | <ul> <li>Повышение рН</li> <li>Измерение Redox (без регулировани.</li> <li>Измерение Общий хлор</li> </ul> | я)      |         |
| Сводный протокол                                                                       |                                                                                                    |         |         |
| Версия: 2.0.3524.25874                                                                 | Отмена                                                                                                    | < Назад | Далее > |

# 13.8 Понижение рН: Дозирующее оборудование и индикация уровня химреагента в канистре

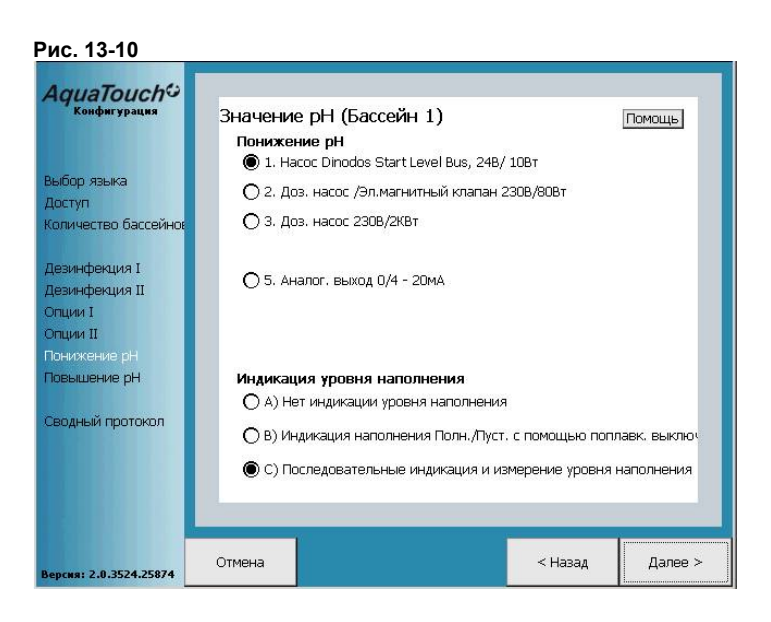

Для настройки типов подключаемого дозирующего оборудования и функции контроля уровня химреагента (понижающего уровень pH) следует обратиться к п. 13.5 или нажать на кнопку "Помощь".

# 13.9 Повышение рН: Дозируюшее оборудование и индикация уровня химреагента в канистре

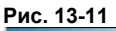

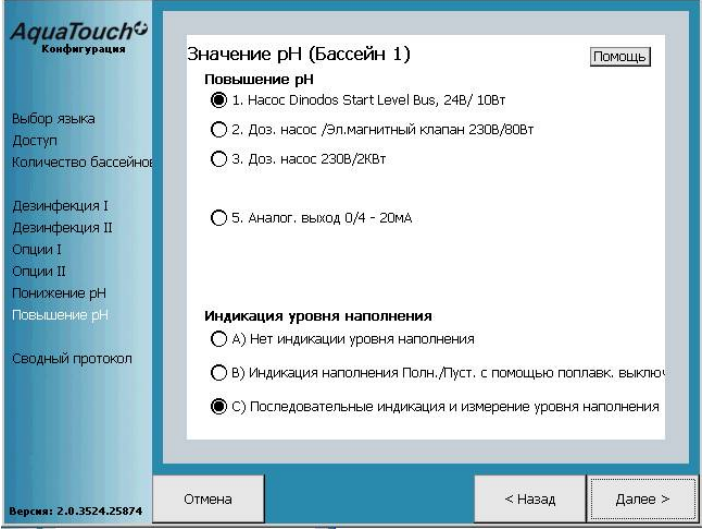

Для настройки типов подключаемого дозирующего оборудования и функции контроля уровня химреагента (повышающего уровень pH) следует обратиться к п. 13.5 или нажать на кнопку "Помощь".

После выполнения этих действий настройка конфигурации для одного бассейна считается выполненной.

Если настраиваемых бассейнов больше одного, то после определения конфигурации первого сводный протокол высвечивается не сразу. Меню обращается к п. 13.4 для того, чтобы сконфигурировать следующий бассейн (бассейны).

#### 13.10Сводный протокол

После настройки всех бассейнов на дисплее отображается протокол с выбранными пользователем функциями и оборудованием. Для каждого отдельного бассейна существует собственный протокол. Для корректировки выбранной конфигурации пользователь имеет возможность вернуться назад в любой момент времени.

| AguaTouch <sup>©</sup> |                         |                                           |  |
|------------------------|-------------------------|-------------------------------------------|--|
| Конфигурация           | Сводный протокол (Б     | ассейн 1)                                 |  |
|                        | 1                       | езинфекция                                |  |
|                        | Измерение:              | Хлор                                      |  |
| ыбор языка             | Средство дезинфекции:   | Хлор                                      |  |
| MCTVD                  | Способ дозирования:     | Hacoc Dinodos Start Level Bus, 24B/ 10Br  |  |
| ocrym                  | Индикация уровня        | Последовательный                          |  |
| оличество рассеинов    |                         | Опции                                     |  |
|                        | Коагуляция:             | Да                                        |  |
| езинфекция I           | Pool-izei Plus Additiv: | <i>Aa</i>                                 |  |
| езинфекция II          | Аналог, выходы:         | Да                                        |  |
| пнии Т                 | Измерение Redox:        | Да                                        |  |
| пции П                 | Измерение Общий хлор:   | Дэ                                        |  |
|                        |                         |                                           |  |
| онижение рп            |                         | pH                                        |  |
| овышение рН            | Понижение оН            |                                           |  |
|                        | Способ дозирования:     | Hacoc Dinodos Start Level Bus, 24B/ 10B r |  |
| водный протокол        | Индикация уровня        | Последовательний                          |  |
|                        | Повышение оН            |                                           |  |
|                        | Способ дозирования:     | Hacoc Dinodos Start Level Bus, 24B/ 10B r |  |
|                        | Индикация уровня        | Последова тельный                         |  |
|                        |                         |                                           |  |
|                        |                         |                                           |  |
|                        |                         | 1.8                                       |  |

После завершения всех настроек системы следует нажать на кнопку "Сохранить". При этом она высветится красным цветом. Ввод всех остальных параметров во время сохранения в памяти данных будет блокирован. После изменения цвета кнопки на серый следует нажать на кнопку "Далее", расположенную внизу справа.

В последующем диалоговом окне пользователь может либо еще раз изменить предыдущие настройки конфигуратора либо запустить систему AquaTouch<sup>+</sup>.

После этого оборудование будет готово к работе и возвратится к заданным заводским настройкам.

## 14 Указания по вводу в эксплуатацию

## 14.1 Ввод в эксплуатацию систем AquaTouch<sup>+</sup>

Существуют несколько рекомендаций для ввода оборудования в эксплуатацию:

- 1. Обработать чашу кислым чистящим средством, например dinoclean S spezial Затем смыть большим количеством воды. Воду слить.
- Стенки и дно промыть 0,5%-ным хлорным раствором, лучше всего реагентом dinochlorine flüssig или гипохлоритом натрия. Для этого разбавить одну часть реагента dinochlorine или одну часть гипохлорита натрия 25 частями воды.
- 3. Затем наполнить бассейн водой либо через переливную емкость (если бассейн переливной) либо напрямую с помощью шланга.
- Задвижки до и после фильтра должны быть при этом открыты. Пользователю настоятельно рекомендуется установить датчик потока.
- 5. Выключить циркуляционный насос.
- 6. Закрыть шаровые краны отбора и возврата измерительной воды на измерительной ячейке.
- 7. После выполнения этих действий включить систему AquaTouch<sup>+</sup>.
- 8. Система AquaTouch<sup>+</sup> поставляется с предварительными заводскими настройками. Пользователь имеет возможность корректировки этих настроек с учетом особенностей своего бассейна. В их число входят номинальные значения средств дезинфекции, уровня pH, таймеры и т.д
- Обратная промывка фильтра: в первую очередь необходимо промыть фильтр для удаления остатков загрязнений из фильтровального материала.
- 10. Измерительные электроды ввернуть в ячейку.
- 11. Открыть шаровые краны подачи и возврата измерительной воды.
- 12. Включить циркуляцию. Внимание! Все задвижки и шаровые краны подачи воды в бассейн должны быть открыты.
- 13. Откалибровать электрод pH, см. п. 11.2. Затем отрегулировать уровень pH в диапазоне 7,0 7,4.
- 14. Обеспечить содержание хлора в воде в соответствии с предварительно настроенным номинальным значением. Затем произвести калибровку методом DPD в соответствии с п. 11.1.
- 15. Проверить гидравлические соединения, прежде всего дозировочных насосов, на герметичность.

Примечание: Расход дезинфицирующих средств в начале эксплуатации оборудования может быть повышенным.

# 14.2 Особенности ввода в эксплуатацию систем управления с дозацией средств дезинфекции Poolcare

Для систем управления с дозацией средств дезинфекции Poolcare действуют особые правила ввода в эксплуатацию:

- 1. Сначала следует запустить измерительно-регулирующую часть pH, дозацию Poolcare OXA не запускать. Для этого необходимо отключить регулировку Poolcare в меню "Ном. значения / Дезинфекция / Настройки регулятора".
- Эксплуатировать систему с использованием хлора не менее одной недели. Использовать только неорганический хлор, например dinochlorine flüssig, гипохлорит натрия или кальция соответствующей концентрации.
- Фильтровальная установка должна работать в этот период времени в 24ех-часовом режиме. Избыточное содержание хлора должно составлять в этот период времени ок. 1-2 мг/л. Дозация коагулянта dinofloc ultra позволит отфильтровывать мельчайшие частицы.
- Через неделю эксплуатации необходимо произвести обратную промывку фильтра. После сокращения содержания хлора примерно до 0,5 мг/л можно начинать дозацию средства Poolcare OXA liquid в соответствии с рекомендациями завода-изготовителя и вводить всю систему в эксплуатацию.

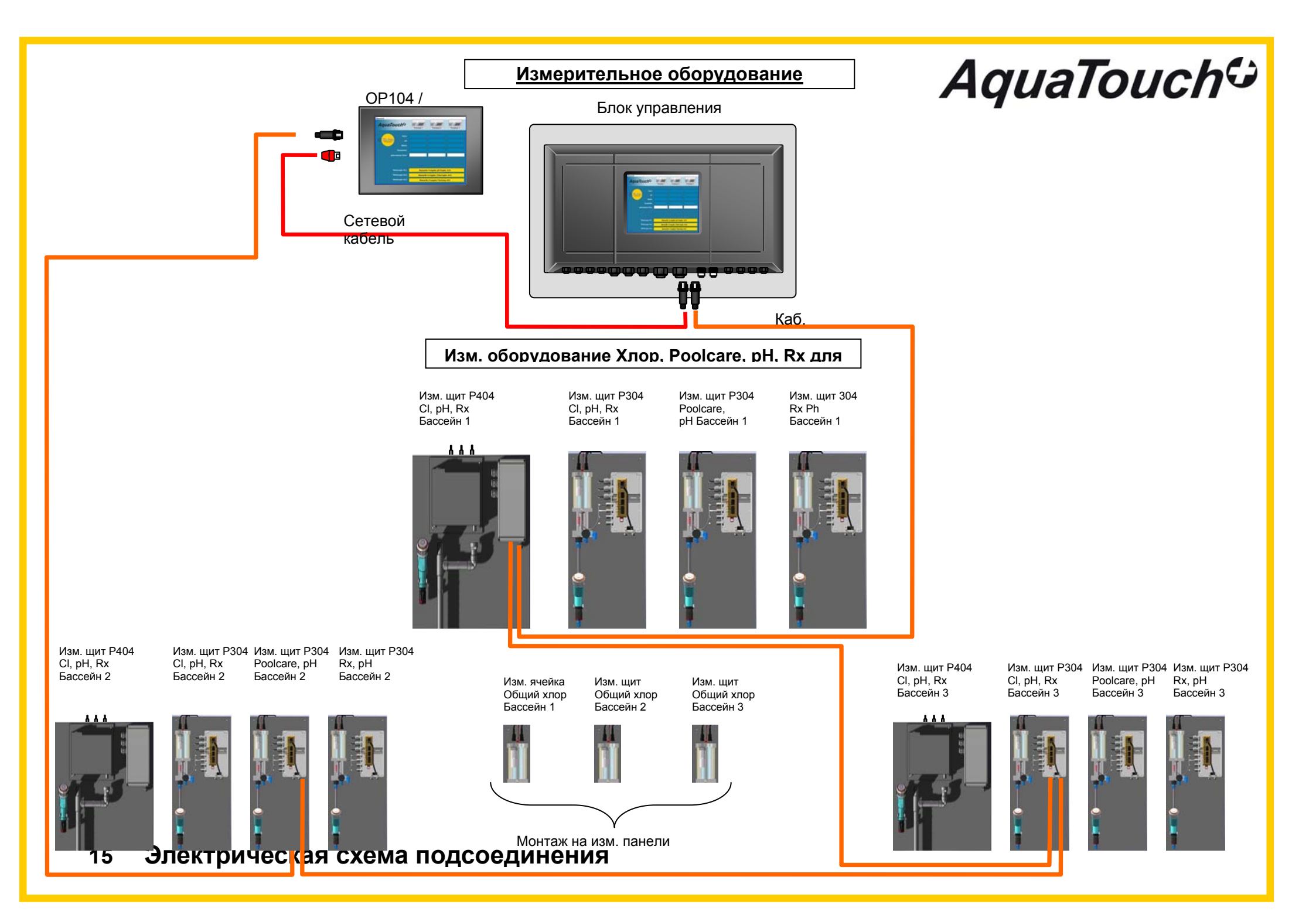

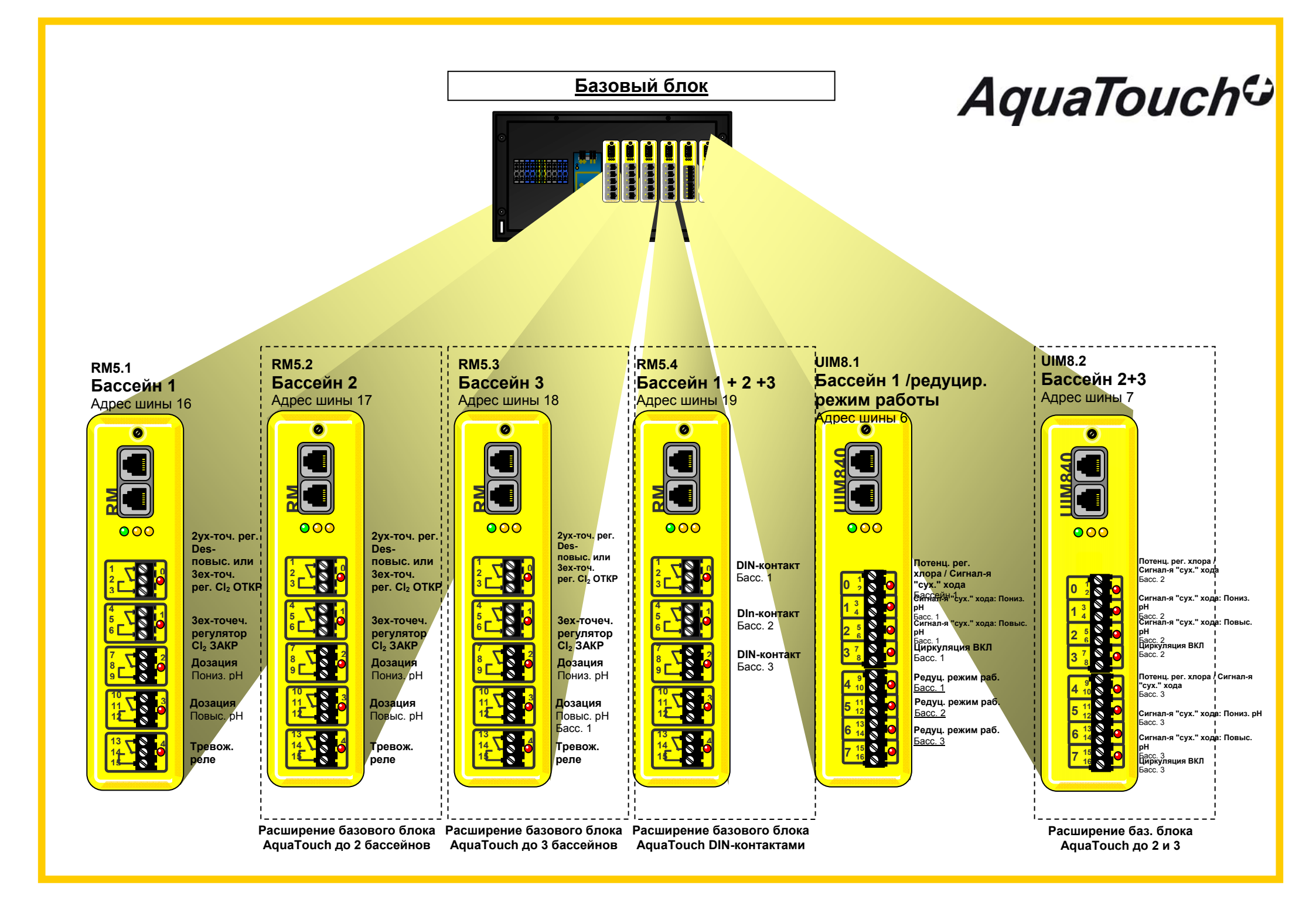

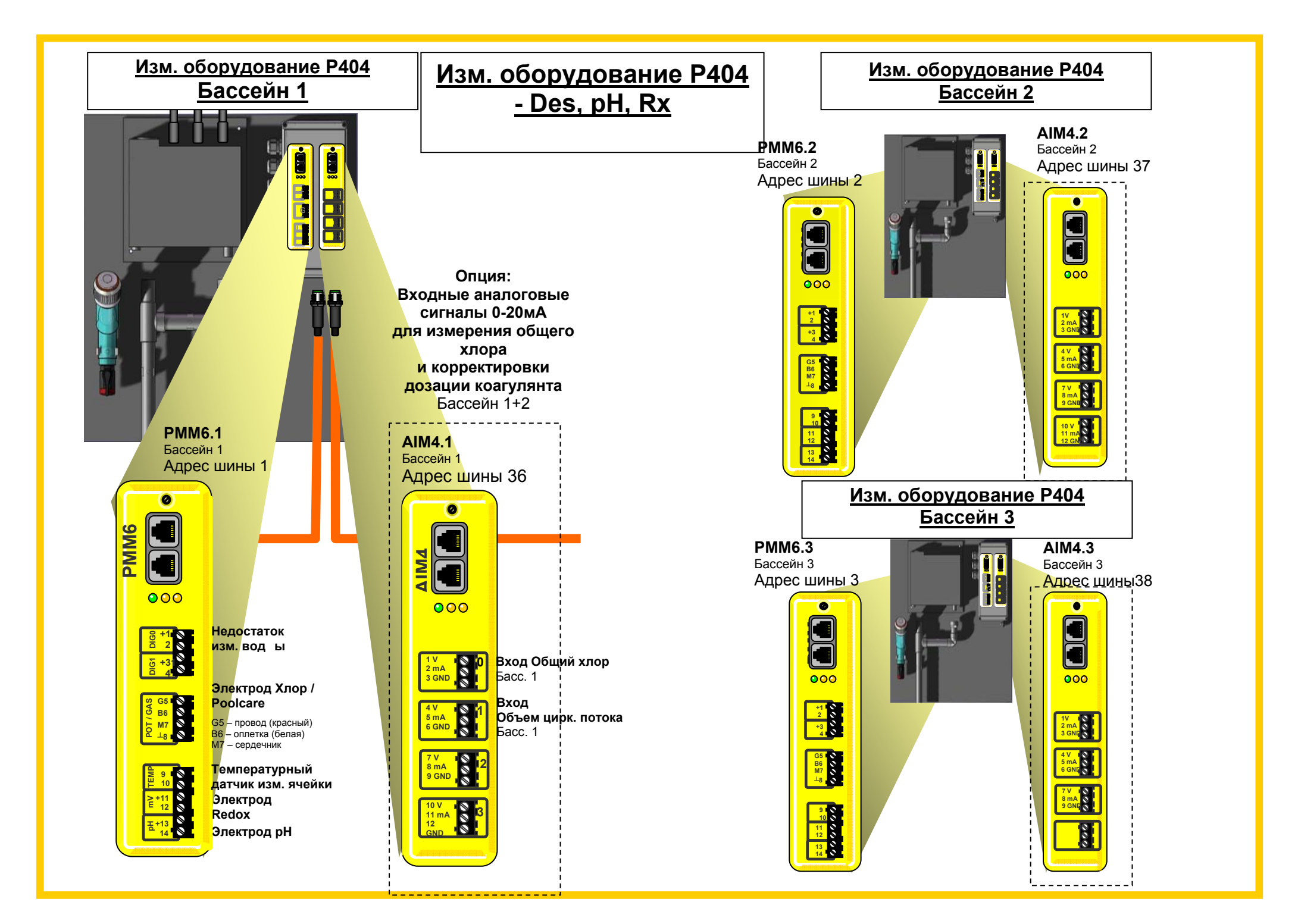

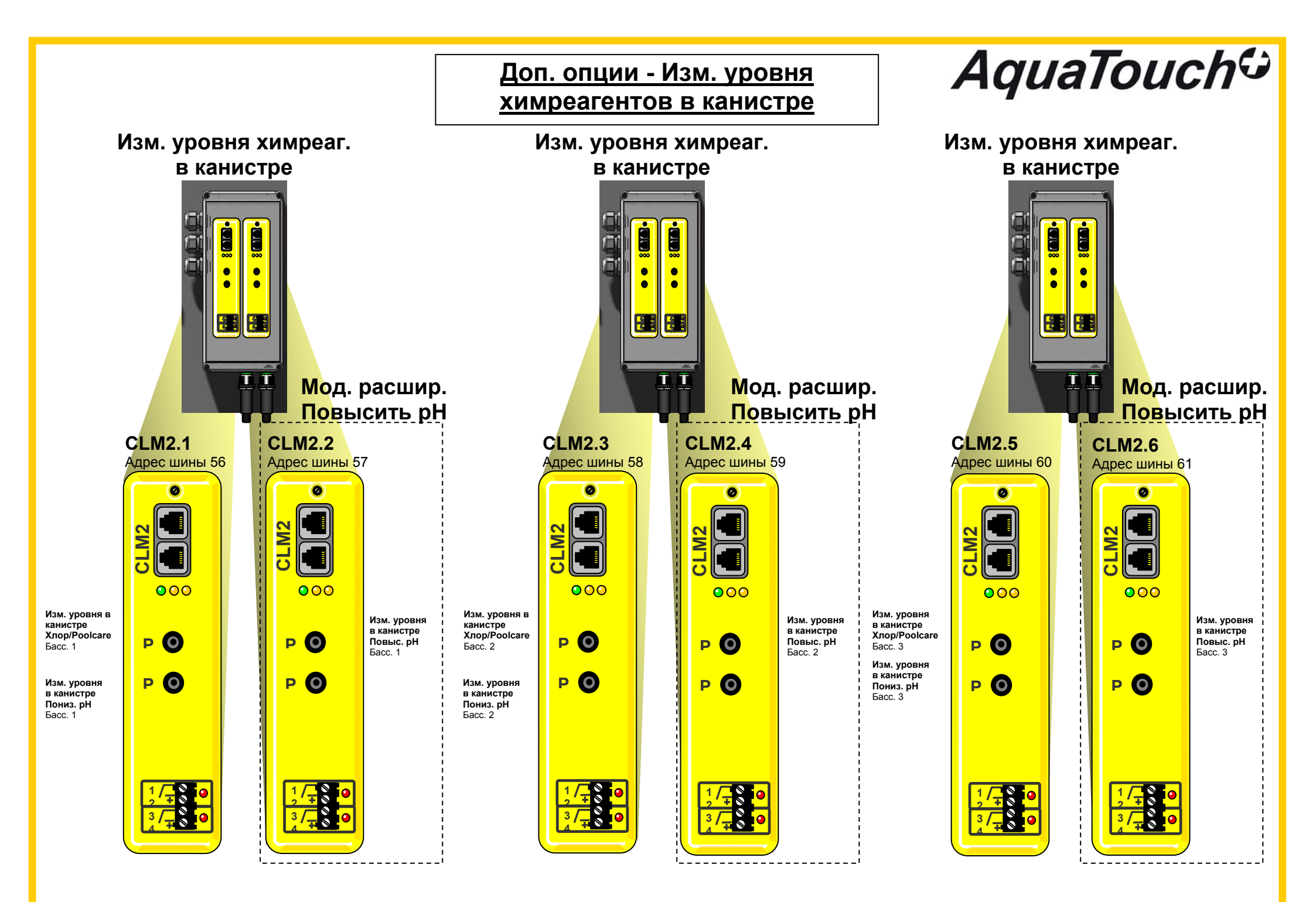

| Дозация                                           | Доз. устройства Dinotec | Управление          | Хлор | Повысить рН | Понизить рН | Коагуляция | Коагуляция<br>Poolizei | Средство<br>Poolizei |  |
|---------------------------------------------------|-------------------------|---------------------|------|-------------|-------------|------------|------------------------|----------------------|--|
| Перистальтический доз. насос                      | START-LEVEL-BUS         | ШИНА Dinotec        | Х    | X           | Х           | X          | Х                      | Х                    |  |
| Мембранный доз. насос и                           | Dinodos Mega HF         | Релейный контакт    | Х    | Х           | X           |            |                        |                      |  |
| перистальтический доз. насос, произв-ть до 14 л/ч | Dinodos START           |                     |      |             |             |            |                        |                      |  |
| Мембр. доз. насос, произв. от 16 л/ч              | Dinodos H221 / H226     | Device Control DC20 | Х    | Х           | X           |            |                        |                      |  |
| Регулятор хлорного газа                           | Servodos ergo           | Релейные контакты   | Х    |             |             |            |                        |                      |  |

#### Дозирующее оборудование

# AquaTouch 🗘

#### Перистальтический насос Start-Level-Bus

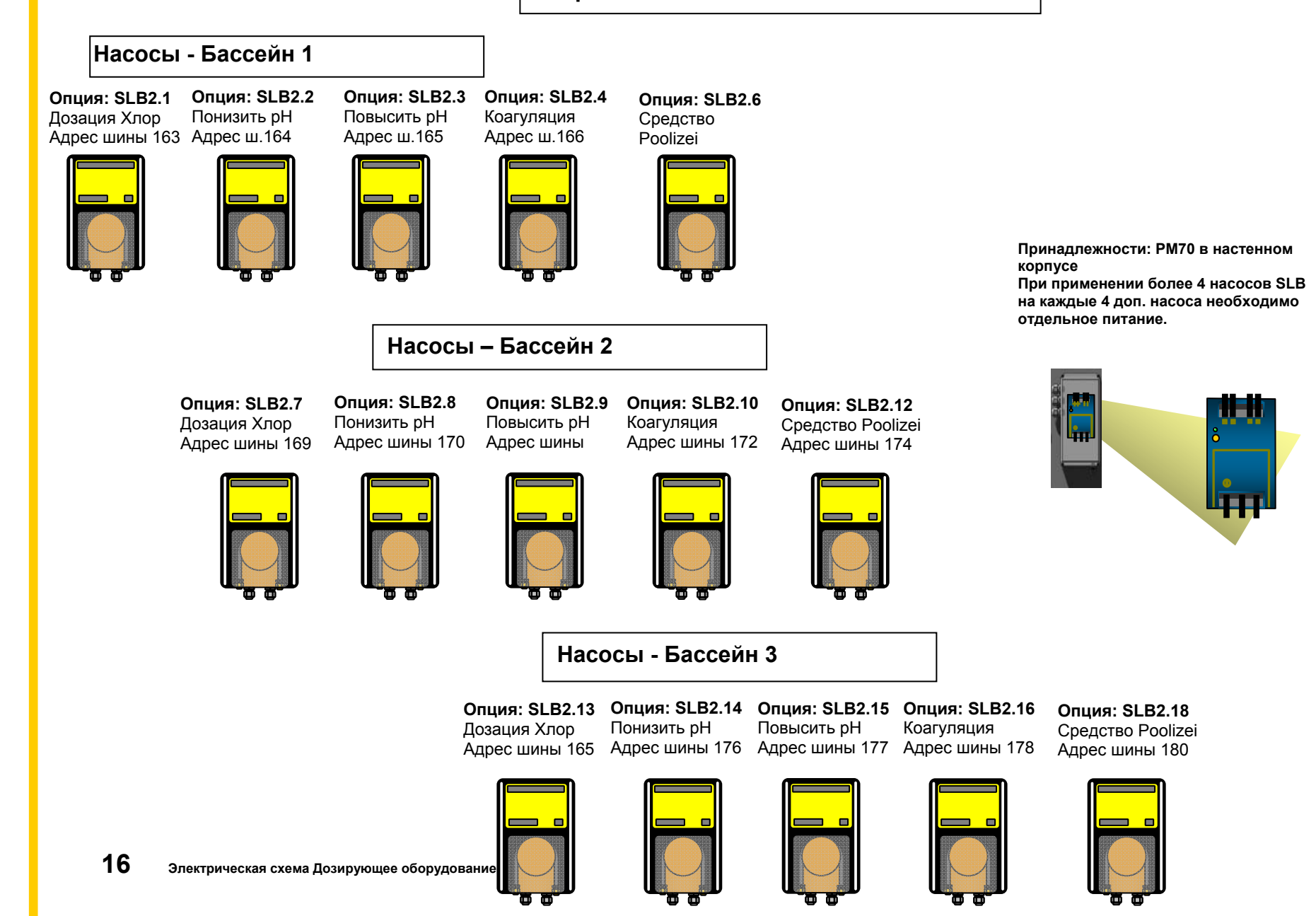

#### Мембр доз. насос, произв. до 14 л/ч Перист. доз. насос, произв. до 9 л/ч

# AquaTouch<sup>C</sup>

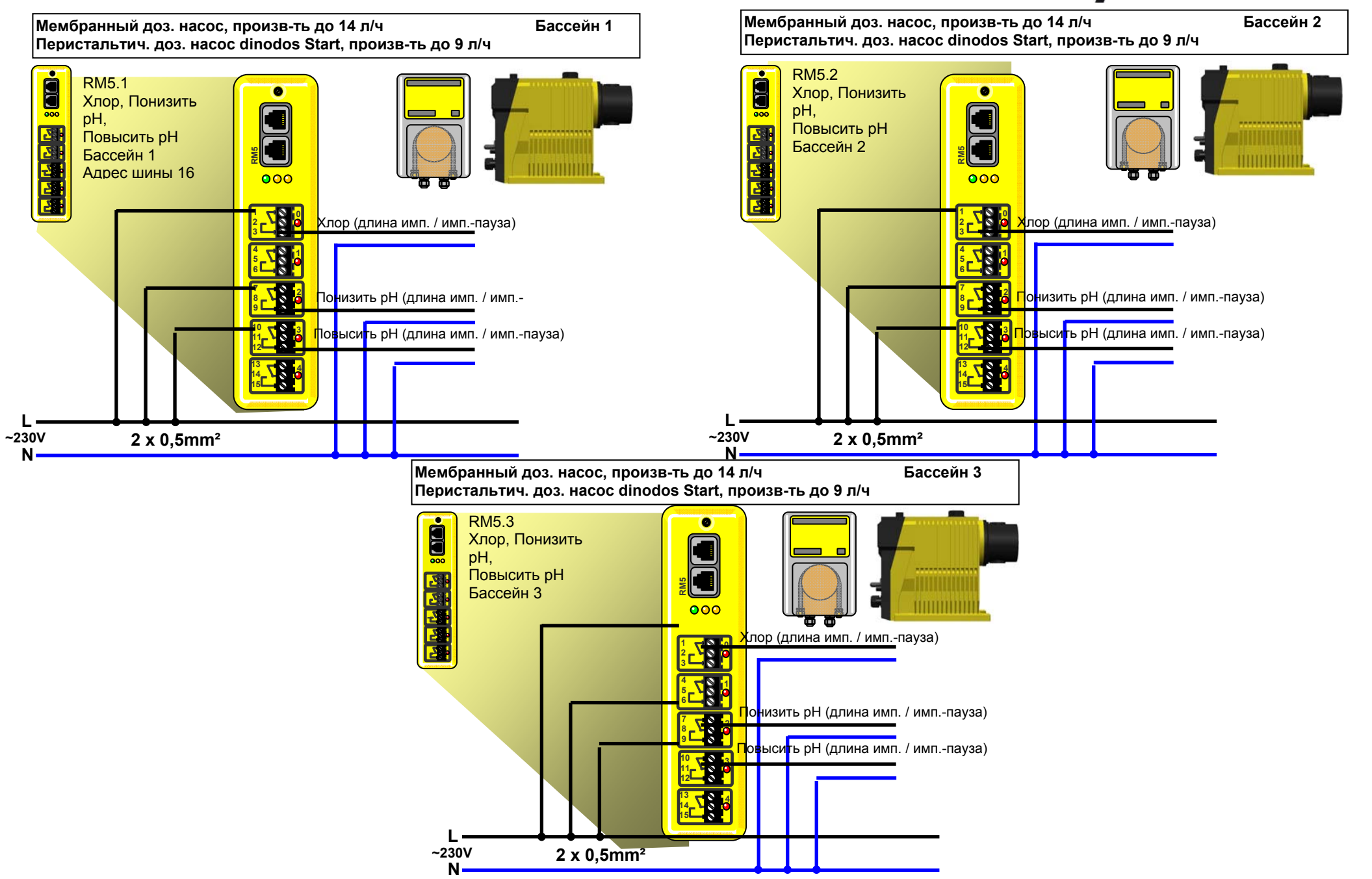

#### Мембр. доз. насос, произв. от 16 л/ч

# AquaTouch

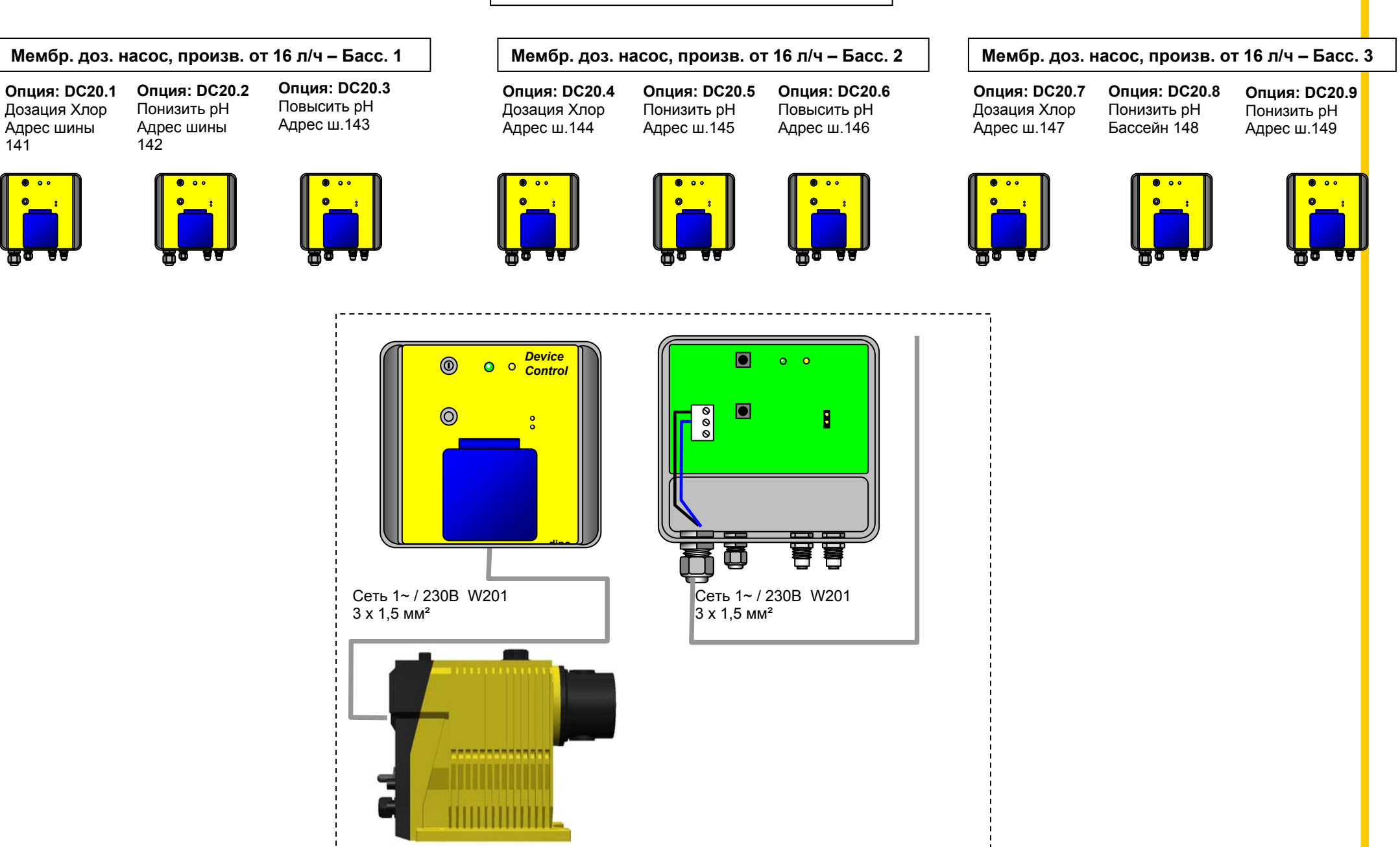
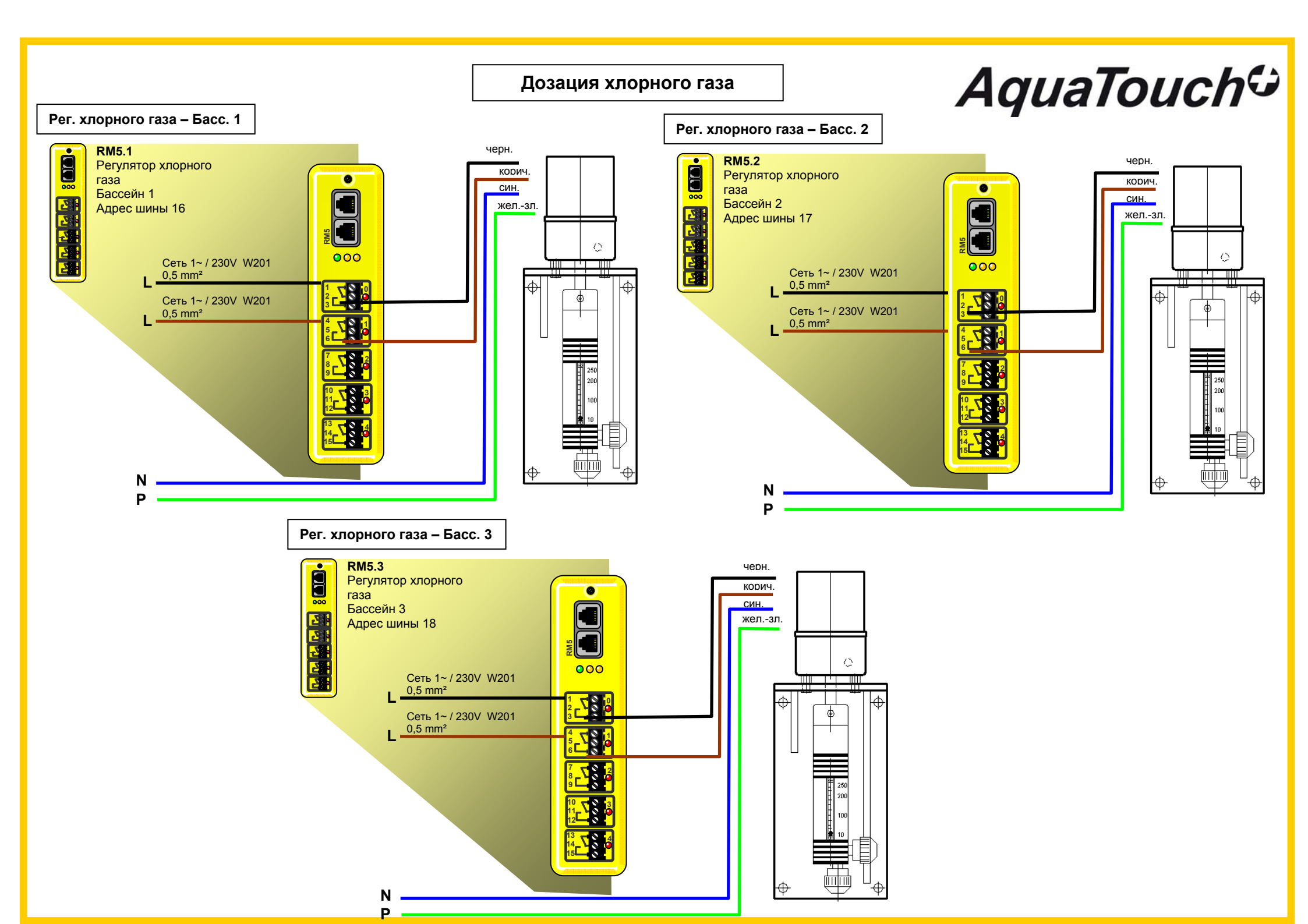

## 17 Неисправности, их причины и способы устранения

Для идентификации неисправностей следует просмотреть "Список сообщений".

| Темный дисплей                                                 | Сработала функция<br>защиты дисплея                                                                                                    | Активировать дисплей<br>однократным нажатием<br>пальца                                                                                                    |
|----------------------------------------------------------------|----------------------------------------------------------------------------------------------------|----------------------------------------------------------------------------------------------------|
| Сработала функция<br>контроля дозации Хлор<br>/Poolcare или pH | <ul> <li>Проверить уровень<br/>реагента в канистре</li> <li>Проверить доз. шланг,<br/>при необходимости -<br/>заменить</li> <li>Проверить клапан доз.<br/>емкости, доз. трубку и<br/>клапан впрыска</li> </ul> | После устранения<br>неисправности в меню<br>"Ном. значения -><br>Дезинфекция / Значение<br>pH -> Настройки" нажать<br>кнопку контроля времени<br>дозации и выбрать "ОК                                                                                                    |
| Нестабильные показания<br>хлора                                | Загрязнен хлорный<br>электрод                                                                                                    | Почистить электрод<br>жидким очистителем<br>(п. 12.1)                                                                                                    |
| Нестабильные показания<br>pH                                   | Загрязнен электрод рН                                                                                                    | Почистить электрод<br>жидким очистителем<br>(п.12.2)                                                                                                    |
| Ошибка крутизны<br>электрода рН                                | <ul> <li>Калибровка не удалась</li> <li>Обнаружена<br/>неисправность</li> <li>электрода во время<br/>калибровки</li> </ul>                                                                                     | Откалибровать с<br>использованием<br>работоспособного<br>электрода pH.                                                                                                    |
| Недостаточный уровень<br>изм. воды                             | Нет потока воды через<br>изм. ячейку                                                                                                    | <ul> <li>Открыть все краны на<br/>изм. ячейке</li> <li>Проверить, работает ли<br/>насос изм. воды.</li> <li>После очистки ячейки<br/>во входное отверстие<br/>не было установлено<br/>второе уплотнительное<br/>кольцо</li> <li>Очистить или заменить<br/>фильтровальный<br/>элемент тонкой очистки<br/>(в изм. ячейке Р404)</li> </ul> |

# 18 Расходные материалы

| 0161-101-01 | Одностержневой измерительный электрод ph                         |
|-------------|------------------------------------------------------------------|
| 0181-109-00 | Изм. кабель pH и Redox                                           |
| 0121-104-01 | Потенциостатический электрод Хлор (свободный                     |
|             | хлор)                                                            |
| 0111-103-00 | Электрод Redox безопорный (износостойкий)                        |
| 0131-105-01 | Потенциостатический электрод Poolcare                            |
| 0101-140-00 | Калибровочный раствор РН 7.0                                     |
| 0101-139-00 | Калибровочный раствор РН 4.0                                     |
| 0204-020-00 | Шланговая арматура д/насосов dinodos START Level                 |
|             | Bus, вкл. подсоединение 6/4 мм, производительность макс. 0.2 л/ч |
| 0204-023-00 | Шланговая арматура д/насосов dinodos START Level                 |
|             | Bus, вкл. подсоединение 6/4 мм, производительность               |
|             | макс. 9.0 л/ч                                                    |
| 0204-026-00 | Ротор д/dinodos START Level Bus, в сборе                         |
| 0284-098-00 | Всасывающая арматура д/перистальтических                         |
|             | насосов                                                          |
| 0284-025-00 | Клапан впрыска PVC R ¼", 30 мм                                   |
| 0181-125-00 | Трубка изм. воды РЕ 8/6 мм, за 1 метр                            |
| 0284-040-00 | Доз. трубка РЕ 6/4 мм для средств корректировки рН,              |
|             | за 1 метр                                                        |
| 0284-040-01 | Доз. трубка PTFE для средств дезинфекции на                      |
|             | хлорной основе и средств Poolcare, за 1 метр                     |
| 0101-121-00 | Сито д/волоконного фильтра                                       |
| 0181-184-01 | Жидкий очиститель д/электродов                                   |
| 0181-185-00 | Чистящая паста д/электродов                                      |
| 1420-013-00 | Тестовый набор Easytest pH/Chlor                                 |
| 1420-022-00 | Тестовый набор для определения карбонатной                       |
|             | жесткости (буферной емкости Ks 4.3)                              |

### 19 Настройка адресов шины

В случае дооснащения системы дополнительным подсоединяемым по шине прибором или его замены последний необходимо снабдить соответствующим адресом. Настройка адреса шины осуществляется с сенсорной панели.

#### Вывод на дисплей подключенного оборудования

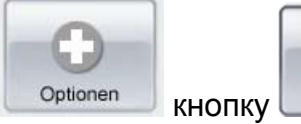

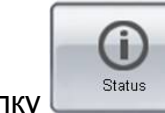

Выбрать в меню следующее окно:

| 010<br>006<br>012 | 10136<br>10165 | 1<br>144 | PMM6<br>DevriceControl | PMM6             |
|-------------------|----------------|----------|------------------------|------------------|
| 006               | 10165          | 144      | DeviceControl          |                  |
| 012               | 10004          |          |                        | OK. / AW         |
|                   | 10004          | 166      | DSLB                   | OK. / TSY        |
| JUБ               | 10184          | 145      | DeviceControl          | OK. / AW         |
| 006               | 10169          | 146      | DeviceControl          | OK. / AW         |
| 006               | 10173          | 143      | DeviceControl          | OK. / AW         |
| 34                | 11239423       | 220      | OP57 C                 | 9999999999999999 |
| 12                | 242424         | 164      | DSLB                   | OK. / TSY        |
| 012               | 10011          | 172      | DSLB                   | OK. / TSY        |
| 012               | 10007          | 170      | DSLB                   | OK. / TSY        |
| 012               | 10024          | 171      | DSLB                   | OK. / TSY        |
| 006               | 10183          | 142      | DeviceControl          | OK. / AW         |
| 006               | 10021          | 3        | CURRENT OUTPUT 4       | OK. / ADEC       |
| 012               | 10009          | 169      | DSLB                   | OK. / TSY        |
| 022               | 10112          | 56       | CLM2                   | OK. / WRA        |
| 000               | 10350          | 16       | RELAY MODULE 5         | OK. /MG          |
| 012               | 10003          | 165      | DSLB                   | OK. / TSY        |
| 022               | 10114          | 57       | CLM2                   | OK. / WRA        |
| 014               | 10015          | 6        | UIM8                   | OK. / CPA        |
|                   | 000000         | 162      | DSIB                   | OK. (TSY         |

На дисплее высвечивается

Каждый модуль или периферийный прибор имеет стандартный адрес шины, а также оригинальный серийный номер. Серийный номер указывается на задней стенке корпуса модуля. На периферийных приборах номер указывается сбоку или на лицевой части корпуса. Прибор подключить к шине, затем нажать "Поиск". Программа начинает поиск всех подключенных к шине приборов с последующим построением списка и выводом его на дисплей. Как только будет

обнаружен новый прибор или не будет найдено ни одного нового прибора следует нажать кнопку "Stop". После выполнения этих действий процесс поиска будет завершен.

### Настройка адреса шины

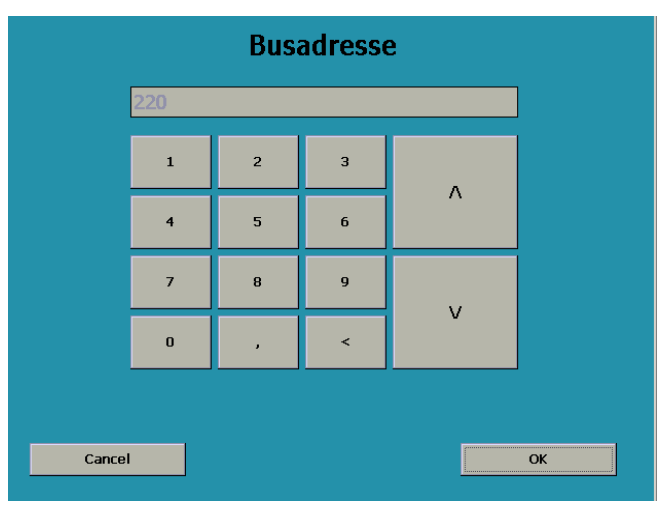

шины принят прибором к исполнению.

Для настройки адреса шины необходимо маркировать введенное значение, совпадающее с серийным номером прибора. Затем следует нажать на "Адрес шины". На дисплее высвечивается следующее окно: см. левое окно Ввести адрес шины в соответствии с перечнем, расположенном на обороте страницы (или электрической схемы). Подтвердить действие кнопкой "ОК" Произведя повторный поиск,

убедиться в том, что новый адрес

# 19.1 Перечень адресов шины AquaTouch+

| Конт | Модуль /         | Функция                                                                      | Адрес | Бассей |
|------|------------------|------------------------------------------------------------------------------|-------|--------|
| . Nº | Перифери<br>йный |                                                                              | ШИНЫ  | Н      |
|      | прибор           |                                                                              |       |        |
| 1    | PMM6.1           | Модуль измерения дезинфектанта, pH, Redox, температуры и                     | 1     | 1      |
|      |                  | уровня изм. воды                                                             | -     |        |
| 2    | PMM6.2           | Модуль измерения дезинфектанта, pH, Redox, температуры и<br>уровня изм. воды | 2     | 2      |
| 3    | PMM6.3           | Модуль измерения дезинфектанта, pH, Redox, температуры и                     | 3     | 3      |
|      |                  | уровня изм. воды                                                             |       |        |
| 4    | RM5.1            | Модуль управления дозирующим оборудованием                                   | 16    | 1      |
| 5    | RM5.2            | Модуль управления дозирующим оборудованием                                   | 17    | 2      |
| 6    | RM5.3            | Модуль управления дозирующим оборудованием                                   | 18    | 3      |
| 7    | RM5.4            | Модуль выходных DIN-контактов                                                | 19    | 1,2,3  |
| 8    | UIM8.1           | Модуль приема входных бинарных сигналов                                      | 6     | 1      |
| 9    | UIM8.2           | Модуль приема входных бинарных сигналов                                      | 7     | 2,3    |
| 10   | AIM4.1           | Модуль измерения общего хлора и входного сигнала Циркуляция                  | 36    | 1      |
| 11   | AIM4.2           | Модуль измерения общего хлора и входного сигнала Циркуляция                  | 37    | 2      |
| 12   | AIM4.3           | Модуль измерения общего хлора и входного сигнала Циркуляция                  | 38    | 3      |
| 13   | AOM4.1           | Аналоговый выходной модуль измерения гигиенических параметров                | 43    | 1      |
| 14   | AOM4.2           | Аналоговый выходной модуль измерения гигиенических                           | 44    | 2      |
| 15   | A () 14 2        | параметров                                                                   | 45    | 2      |
| 15   | AUIVI4.3         | параметров                                                                   | 45    | 3      |
| 16   | CLM 2.1          | Измерение уровня химреагентов в канистре Хлор, средство понижения pH         | 56    | 1      |
| 17   | CLM 2.2          | Измерение уровня химреагентов в канистре Средство повышения<br>pH            | 57    | 1      |
| 18   | CLM 2.3          | Измерение уровня химреагентов в канистре Хлор, средство понижения pH         | 58    | 2      |
| 19   | CLM 2.4          | Измерение уровня химреагентов в канистре Средство повышения<br>pH            | 59    | 2      |
| 20   | CLM 2.5          | Измерение уровня химреагентов в канистре Хлор, средство понижения pH         | 60    | 3      |
| 21   | CLM 2.6          | Измерение уровня химреагентов в канистре Средство повышения<br>pH            | 61    | 3      |
| 22   | DSLB .1          | Hacoc Dinodos START LEVEL BUS для хлора                                      | 163   | 1      |
| 23   | DSLB .2          | Hacoc Dinodos START LEVEL BUS для средства понижения ph                      | 164   | 1      |
| 24   | DSLB .3          | Hacoc Dinodos START LEVEL BUS для средства повышения pH                      | 165   | 1      |
| 25   | DSLB .4          | Hacoc Dinodos START LEVEL BUS для коагулянта                                 | 166   | 1      |
| 26   | DSLB .6          | Hacoc Dinodos START LEVEL BUS для средства Poolizei                          | 168   | 1      |
| 27   | DSLB .7          | Hacoc Dinodos START LEVEL BUS для хлора                                      | 169   | 2      |
| 28   | DSLB .8          | Hacoc Dinodos START LEVEL BUS для средства понижения ph                      | 170   | 2      |
| 29   | DSLB .9          | Hacoc Dinodos START LEVEL BUS для средства повышения pH                      | 171   | 2      |
| 30   | DSLB .10         | Hacoc Dinodos START LEVEL BUS для коагулянта                                 | 172   | 2      |
| 31   | DSLB .11         | Hacoc Dinodos START LEVEL BUS для средства Poolizei                          | 174   | 2      |
| 32   | DSLB .12         | Hacoc Dinodos START LEVEL BUS для хлора                                      | 175   | 3      |
| 33   | DSLB .13         | Hacoc Dinodos START LEVEL BUS для средства понижения ph                      | 176   | 3      |
| 34   | DSLB .14         | Hacoc Dinodos START LEVEL BUS для средства повышения рН                      | 177   | 3      |
| 35   | DSLB .15         | Hacoc Dinodos START LEVEL BUS для коагулянта                                 | 178   | 3      |
| 36   | DSLB .17         | Hacoc Dinodos START LEVEL BUS для средства Poolizei                          | 180   | 3      |

| 37 | DC20.1 | Периферийный прибор 230В/2КВт для мощных дозировочных насосов – Хлор                  | 141 | 1 |
|----|--------|---------------------------------------------------------------------------------------|-----|---|
| 38 | DC20.2 | Периферийный прибор 230В/2КВт для мощных дозировочных насосов - Средство понижения рН | 142 | 1 |
| 39 | DC20.3 | Периферийный прибор 230В/2КВт для мощных дозировочных насосов - Средство повышения рН | 143 | 1 |
| 40 | DC20.4 | Периферийный прибор 230В/2КВт для мощных дозировочных насосов – Хлор                  | 144 | 2 |
| 41 | DC20.5 | Периферийный прибор 230В/2КВт для мощных дозировочных насосов - Средство понижения рН | 145 | 2 |
| 42 | DC20.6 | Периферийный прибор 230В/2КВт для мощных дозировочных насосов - Средство повышения рН | 146 | 2 |
| 43 | DC20.7 | Периферийный прибор 230В/2КВт для мощных дозировочных насосов – Хлор                  | 147 | 3 |
| 44 | DC20.8 | Периферийный прибор 230В/2КВт для мощных дозировочных насосов - Средство понижения рН | 148 | 3 |
| 45 | DC20.9 | Периферийный прибор 230В/2КВт для мощных дозировочных насосов - Средство повышения рН | 149 | 3 |
| 46 | MC40.1 | Периферийный прибор 400В/4КВт для мощных дозировочных насосов – Хлор                  |     | 1 |
| 47 | MC40.2 | Периферийный прибор 400В/4КВт для мощных дозировочных насосов - Средство понижения рН |     | 2 |
| 48 | MC40.3 | Периферийный прибор 400В/4КВт для мощных дозировочных насосов - Средство повышения рН |     | 3 |

## Пояснение терминов: Регулировка

#### Настройка времени дополнительного срабатывания и Р-диапазона

Осуществить запуск прибора в соответствии с инструкцией по эксплуатации. При этом учесть, что **продолжительность работы** (см. п. 5.5.3, PI- или PIDрегулятор сервопривода, "Время работы") сервопривода (SERVODOS) в приборе dsc dialog 3000 задано в секундах.

Для Зех-точечного регулятора приборов dsc dialog 3000 на заводе-изготовителе настраиваются следующие регулировочные величины: Р-диапазон : 0,5 мг/л Время доп. срабатывания: 10 минут

Для точной настройки следует проконтролировать процесс регулирования в течение некоторого времени.

Номинальное значение

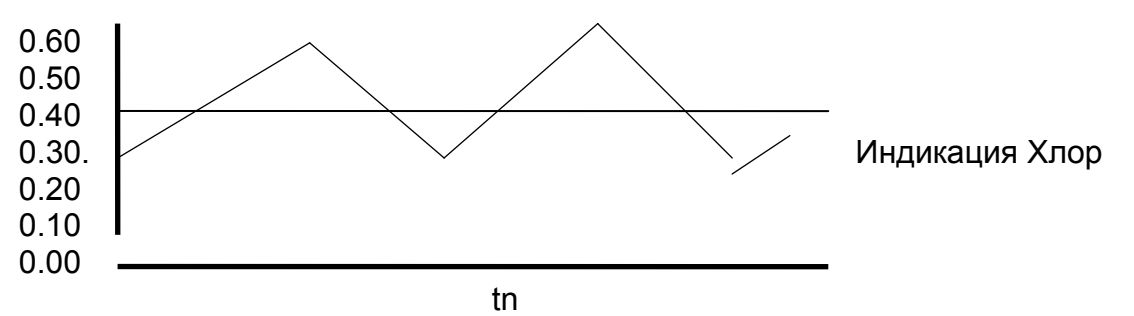

Фактическое значение характеризуется сильными колебания относительно номинального значения (0,5). Увеличить время дополнительного срабатывания (tn).

Время дополнительного срабатывания рассчитывается следующим образом: в ручном режиме увеличить производительность дозировочного насоса не менее чем на 50% или удвоить номинальное значение. Определить время до первой реакции (индицируемое значение растет) (например, 3 минуты)

Время реакции х 3 = настраиваемое время доп. срабатывания в минутах (например, 9 минут)

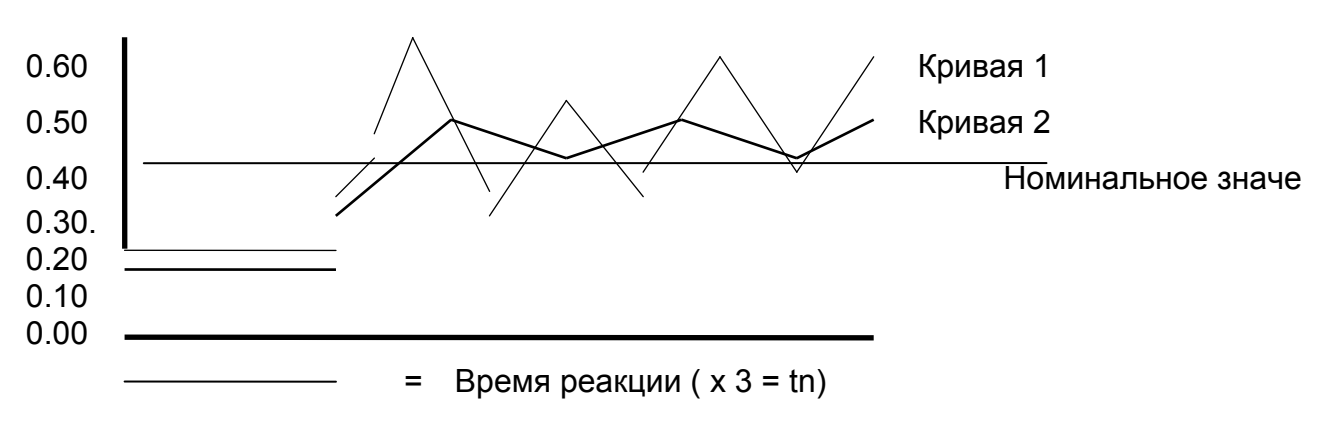

Номинальное значение

- Кривая 1: Сильные колебания фактического значения выше номинального: неправильно настроен Р-диапазон. Поэтапно изменять Р-диапазон (с 0,5 на 0,4; 0,6; 0,3; 0;7 и т.д.). Продолжать контролировать характеристику регулирования (протоколы самописца). Изменять Р-диапазон до тех пор, пока колебания относительно номинального значения не станут минимальными.
- Кривая 2: Слабые колебания фактического значения относительно номинального. Время дополнительного срабатывания и Рдиапазон настроены правильно.

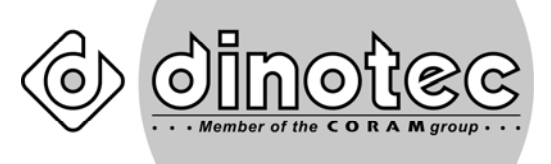

### Просто наслаждайтесь лучшей водой!

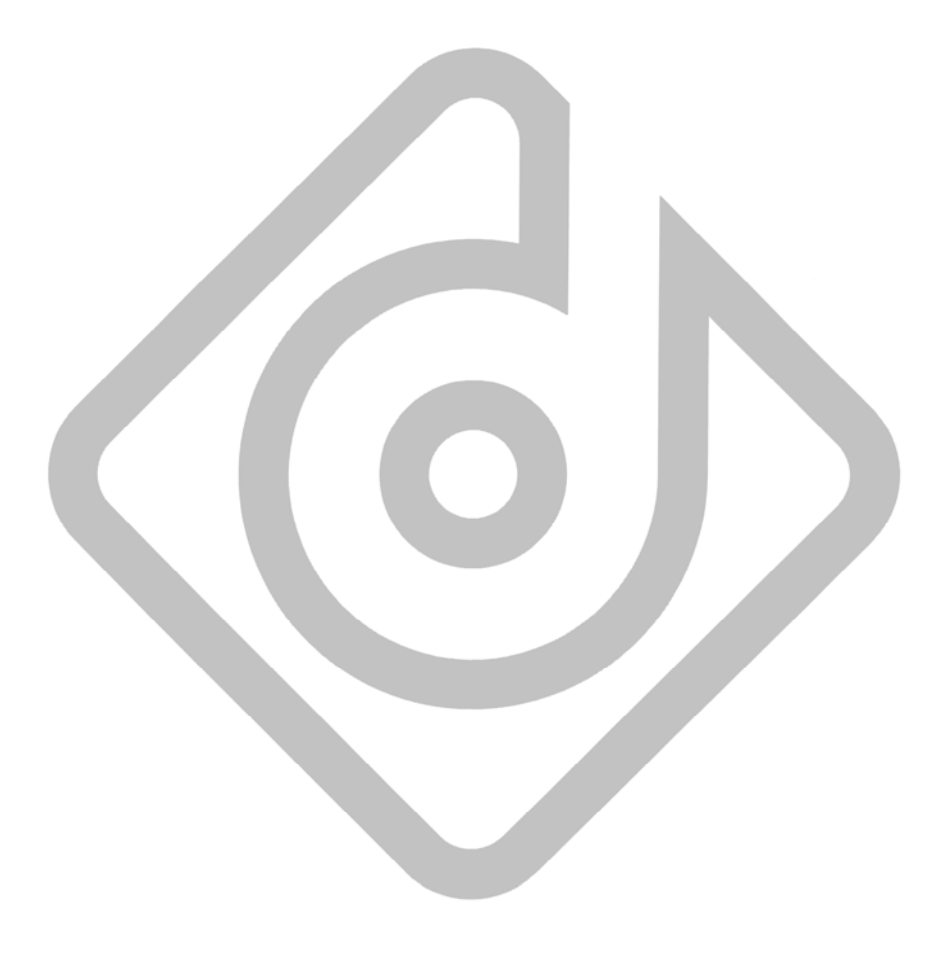

dinotec GmbH

Spessartstr. 7, D-63477 Maintal Internet: <u>www.dinotec.de</u> Tel. +49 6109 - 60 11 0, Fax +49 6109 - 60 11 90 E-Mail: mail@dinotec.de